# GUIDA PER LO STUDENTE ISCRITTO AI CORSI DI LAUREA DI SCIENZE MOTORIE CHE INTENDE ATTIVARE TIROCINI PRESSO AZIENDE ESTERNE

Autore: U.O. Didattica Scienze motorie

# **INDICE**

| 1. | ACCESSO AL SISTEMA               | pag. 3  |
|----|----------------------------------|---------|
| 2. | BANCA DATI AZIENDE               | pag. 4  |
| 3. | AVVIO STAGE DIRETTO              | pag. 6  |
| 4. | IL PROGETTO FORMATIVO            | pag. 9  |
| 5. | GESTIONE PERIODI                 | pag. 12 |
| 6. | RICONOSCIMENTO CREDITI FORMATIVI | pag. 14 |
| 7. | CONCLUSIONE STAGE                | pag. 18 |
| 8. | OPPORTUNITA'                     | pag. 24 |
| 9. | CANDIDATURE                      | pag. 30 |

### **1. ACCESSO AL SISTEMA**

Per accedere all'area web dedicata agli stage devi cliccare su <u>https://univr.esse3.cineca.it/Start.do</u>e fare login utilizzando il tuo id e la password per i servizi on line di Ateneo.

|                                           |                                                                                                    | ) 🗙   |
|-------------------------------------------|----------------------------------------------------------------------------------------------------|-------|
| Attps://univr.esse3.pp.cineca.it          | /Start.do                                                                                                    | )☆ \$ |
| File Modifica Visualizza Preferiti Stru   | menti ?                                                                                                    |       |
| 👍 🔁 Siti suggeriti 🔻 🕼 calcio News calcio | omercat 🍍 Teste di Rapa 💻 Spazio comune cosa si pu 🌶 Scarpe - Acquisto - Vendit 🎢 Gli spazi d'accesso alle sin 🗿 httpwww.comunesanm 💽 Suggested Sites 🔻                                                                                                    | >>    |
|                                           | Servizi online                                                                                                    | ~     |
| Home                                      | 🛄 ita 🕱 eng                                                                                                    |       |
| Guest                                     | Area servizi on line » Area Struttura Didattica                                                                                                    |       |
| Area Riservata<br>Registrazione           | Benvenuto nella pagina di gestione on-line della carriera                                                                                                    |       |
| Login<br>Password dimenticata             | COMPILAZIONE QUESTIONARI<br>Tutti gli studenti sono tenuti alla compilazione dei seguenti questionari:                                                                                                    |       |
| ⇒ Strutture                               | <ul> <li>Questionario 'Good Practice' (bloccante): indagine riguardante il livello di soddisfazione degli studenti su alcune attività<br/>amministrative svolte dal personale tecnico-amministrativo, da compilare UNA SOLA VOLTA. Solo per il mese di maggio 2014.</li> </ul>                                                                          |       |
| ⇒ Didattica                               | <ul> <li>Questionario della didattica (bloccante): riguarda la soddisfazione in merito all'attività; didattica che si vuole sostenere. Per<br/>maggiori informazioni questionario sulla didattica. Visibile solo DOPO la compilazione del questionario Good Practice.</li> </ul>                                                                        |       |
| ⇒ Esami                                   | Per la compilazione dei questionari è necessario andare sul seguente servizio.                                                                                                    |       |
| Mobilità internazionale                   | TASSE E CONTRIBUTI STUDENTI                                                                                                    |       |
| Registrazione con TOKEN                   | Attenzione!!!: si ricorda che il bollettino per il pagamento di tasse e contributi non viene più inviato al recapito di casa, ma è                                                                                                    |       |
| Accreditamento Aziende                    | scaricabile solo ON - LINE selezionando, dopo il login, la voce Segreteria e poi il link pagamenti.                                                                                                    |       |
| Richiesta Accredito                       | >>NEWS: SI AVVISA GLI SI UDENIT CHE IL BULLETTINO TASSE E CONTRIBUTT PRIMA RATA 2014/15 E' DISPONIBILE PER LA<br>STAMPA. Per maggiori informazioni sull'incremento della contribuzione per gli studenti iscritti oltre la durata normale del corso di<br>studio e' possibile consultare la seguente pagina : http://www.univr.it\contributifuoricorso . |       |
|                                           | NORME PER L'IMMATRICOLAZIONE                                                                                                    | ~     |

#### Nel menu di sinistra troverai un blocco dedicato ai tirocini denominato Tirocini e Stage.

| File Modifica Visualizza Preferiti Strumenti  | ?                                                                                                   |                            |                    |                                                   |         |  |
|-----------------------------------------------|----------------------------------------------------------------------------------------------------|----------------------------|--------------------|---------------------------------------------------|---------|--|
| 👍 💽 Siti suggeriti 👻 🕼 calcio News calciomerc | at 🏮 Teste di Rapa 💻 Spazio comune cosa si pu 💕 Scarpe - A                                          | Acquisto - Vendit dit G    | ili spazi d'access | o alle sin 🙆 httpwww.comunesanm 迃 Suggested Sites | •       |  |
| ⇒ Home                                        | Piano carriera                                                                                      | 🛯 modificabile             | vai al<br>piano    |                                                   | 📑 altri |  |
| → Segreteria                                  | Appelli disponibili                                                                                 | 🛛 0 appelli<br>disponibili |                    |                                                   |         |  |
| ⇒Piano di Studio                              | Iscrizioni appelli.                                                                                 |                            |                    |                                                   |         |  |
| → Carriera                                    | ATTENZIONE: Se vedi 0 appelli disponibili, ci                                                       |                            |                    |                                                   |         |  |
| ⇒ Esami                                       | possono essere 2 possibilità:                                                                       |                            |                    |                                                   |         |  |
| ⇒Laurea                                       | <ul> <li>2. Per poterti iscrivere all'appello<br/>devi ricercare l'appello attraverso il</li> </ul> |                            |                    |                                                   |         |  |
| ⇒Tirocini e stage                             | link ricerca appelli. Il link lo trovi                                                              |                            |                    |                                                   |         |  |
| HomePage Stage<br>Aziende                     | dalla voce Esami del menù verticale<br>posto a sinistra dello schermo.                              |                            |                    |                                                   |         |  |
| Opportunità                                   | IMPORTANTE: Tutti gli studenti dovranno                                                             |                            |                    |                                                   |         |  |
| Le mie opportunità                            | comunque compilare i questionari di<br>valutazione della didattica accedendo con                    |                            |                    |                                                   |         |  |
| Le mie candidature                            | le proprie credenziali alla pagina                                                                  |                            |                    |                                                   |         |  |
| Le mie ricerche salvate                       | QUESTIONARI DI VALUTAZIONE DELLA                                                                    |                            |                    |                                                   |         |  |
| Gestione tirocini                             | guestionario il sistema non permette la                                                             |                            |                    |                                                   |         |  |
| Proposta di stage                             | prenotazione all'appello.                                                                           | 0                          |                    |                                                   |         |  |
| →Mobilità internazionale                      | Per informazioni e supporto:                                                                        | 1 prenotazione             | visualizza         |                                                   |         |  |
| Mobilità internazionale                       | Area Scienze ed Ingegneria :                                                                        |                            |                    |                                                   |         |  |
| Bandi di Mobilità                             | segreteriastudenti.scienzemmffnn@univr.it<br>o direttamente allo sportello della                    |                            |                    |                                                   |         |  |

Autore: U.O. Didattica Scienze motorie

### 2. BANCA DATI AZIENDE

#### **2.1. BACHECA AZIENDE**

Sulla bacheca aziende ti vengono mostrate tutte le aziende accreditate presso l'Ateneo di Verona.

Le aziende accreditate per i corsi di laurea di Scienze motorie riportano la dicitura "AMBITO SCIENZE MOTORIE" nella ragione sociale.

ATTENZIONE: NON TUTTE LE AZIENDE HANNO UNA CONVENZIONE VALIDA, PRIMA DI ATTIVARE UNO STAGE DEVI VERIFICARE LA PRESENZA DI UNA CONVENZIONE ATTIVA!!

Se non vengono impostati filtri di ricerca vedrai le prime 100 aziende, paginate a blocchi di 21.

| Aziende - Windows Internet Explorer fornito da Università di Verona  |                                  |                                                     |                                                     |                  |
|----------------------------------------------------------------------|----------------------------------|-----------------------------------------------------|-----------------------------------------------------|------------------|
| 🚱 🕞 🖉 https://univr.esse3.pp.cineca.it/auth/studente/tirocini/Elenco | Aziende.do;jsessionid=2FA29D2809 | PEFC8767282FC91B00A85C.jvm_univr_esse3web07         | - ↓ × S Google                                      | - م              |
| File Modifica Visualizza Preferiti Strumenti ?                       |                                  |                                                     |                                                     |                  |
| 👷 Preferiti 🔠 🔹 💽 Citrix XenApp - App 🏈 Aziende 🛛 🗴                  |                                  |                                                     | 🐴 🔻 🔝 👻 🖃 🖶 👻 Pagina 👻 Sicurezza 👻 S                | trumenti 🕶 🔞 🕶 🎽 |
| Home                                                                 |                                  |                                                     |                                                     | ^                |
| Aziende                                                              |                                  |                                                     |                                                     |                  |
| Studente                                                             |                                  |                                                     |                                                     |                  |
| Ragione sociale                                                      |                                  |                                                     |                                                     |                  |
| Presentazione                                                        |                                  |                                                     |                                                     |                  |
| azienda contiene:                                                    |                                  |                                                     | _                                                   |                  |
| Settore aziendale                                                    | Selezionare un settore           | •                                                   |                                                     |                  |
| Area geografica:                                                     | Selezionare un area              | 1                                                   |                                                     | =                |
|                                                                      |                                  | Cerca                                               |                                                     |                  |
| Area Riservata                                                       |                                  |                                                     |                                                     |                  |
| Cambia Password                                                      |                                  |                                                     |                                                     |                  |
| Aziende mostrate 21 d                                                | di 100 in 5 pagine               |                                                     |                                                     |                  |
| ⇒ Home                                                               |                                  | 1 2 3 4 5 Successiva                                |                                                     |                  |
| Segreteria     Attenzione: po                                        | iché un numero elevato di az     | iende soddisfano i criteri i ricerca sono state rec | superate solo le prime 100. Si considia di applicar |                  |
| ulteriori param                                                      | etri di ricerca per raffinarla.  |                                                     |                                                     | C                |
| Piano di Studio                                                      |                                  |                                                     |                                                     |                  |
| -> Carriera                                                          |                                  |                                                     |                                                     |                  |
| A & G srl                                                            |                                  | A. Costa Righi srl                                  | A. e T. Italia srl                                  |                  |
| Laum                                                                 |                                  |                                                     |                                                     |                  |
| -> Laurea                                                            |                                  |                                                     |                                                     | _                |
| → Tirocini e stage                                                   | 6 m m                            | A Lengker Con                                       | A Manazini Industri                                 |                  |
| HomePage Stage                                                       | . spa                            | A. LUACKET SPA                                      | Farmaceutiche Riunite srl                           | -                |
| Aziende                                                              |                                  | L                                                   |                                                     |                  |
|                                                                      |                                  | Se Inte                                             | met I Modalità protetta: attivata                   |                  |

#### 2.1.1. Ricerca Aziende

Puoi ricercare le aziende per

- a) Parola contenuta nella ragione sociale (gli enti accreditati con Scienze motorie riportano la dicitura "Ambito Scienze motorie")
- b) Parola contenuta nella descrizione dell'azienda (magistrale, triennale)
- c) Settore aziendale (da ricercare sempre nel campo "contenuto della presentazione")
- d) Area geografica

Autore: U.O. Didattica Scienze motorie

#### 2.1.2. Dettaglio aziende

Per ogni azienda viene mostrato il profilo ovvero la presentazione attiva. Se l'azienda non ha compilato una presentazione viene mostrata quella di default con i dati noti.

| Ø Presentazione azienda - Windows I Optimization (Construction) Ø https://univr.esse3.p | Internet Explorer fornito da Università di Verona<br>pp <mark>cineca</mark> it/auth/tirocini/szi/AnteprimaPresentazioneAzienda.dojsessionid=A3C750880D0ACD1D75117D689FA475CCjvm_univr_esse3we                                                                                                    | b07?pres_ic • 4 🗙 🖁 Google 🖉 🗸                     |
|-----------------------------------------------------------------------------------------|----------------------------------------------------------------------------------------------------|----------------------------------------------------|
| File Modifica Visualizza Preferit                                                       | ti Strumenti ?                                                                                                    |                                                    |
| 🔶 Preferiti 🏾 🎯 Presentazione az                                                        | rienda                                                                                                    | 🟠 👻 🔝 👻 🚍 🖶 👻 Pagina 👻 Sicurezza 👻 Strumenti 👻 🕢 🦈 |
| Home                                                                                    | Barilla spa                                                                                                    |                                                    |
| MARIO ROSSI                                                                             | Settore aziendale: Industria alimentare<br>Numero dipendenti: Oltre 20<br>http://www.barillagroup.com                                                                                                    | Barilla<br>The Italian Food Company. Since 1877.   |
| Area Riservata<br>Logout<br>Cambia Password                                             | Nata a Parma nel 1877, da una bottega che produceva pane e pasta, <b>Barilla è oggi tra i primi gruppi alimentari</b><br><b>italiani</b> , leader nel mercato della pasta nel mondo, dei sughi pronti in Europa continentale, dei prodotti da<br>forno in Italia e dei pani croccanti nei Paesi scandinavi.<br>Barilla G. e R. Fratelli <b>impiega oltre 8.000 persone</b> e nel <b>2013</b> ha <b>fatturato 3.198 milioni di euro</b> .<br>Alla guida dell'Azienda c'è, da oltre 130 anni, l'esperienza imprenditoriale di una famiglia che oggi, con i fratelli<br>Guido, Luca, Paolo ed Emanuela, è giunta alla quarta generazione. | Allegati<br>• report sostenibilità<br>≅            |
| ➡ Home ➡ Didattica                                                                      | Orientata da sempre a una corretta alimentazione attraverso prodotti semplici e genuini di uso quotidiano,<br>eccelenti per guiso e untrizionalmente equilibrati. Barilla si è imposta nel mondo grazie a un'attenzione<br>costante alla qualità - fruito di forti investimenti in ricerca, innovazione e tecnologie - alla comunicazione.<br>Restilia corrido 2 no dei tendentifici (1 si fuello ci e full'estano) no sul e musita cotti di estatemento, che                                                                                                    |                                                    |
| Facoltà<br>Sedi                                                                         | da na postece so arc productin (el in naine e na estero), ou cui z nainin gener unectamente, che<br>forniscono gran parte della materia prima occorrente per le proprie produzioni di pasta e di prodotti da forno.                                                                                                    |                                                    |
| Coordinamento Offerta  Commissioni                                                      | Cesare Cremonini - Grey goose                                                                                                    |                                                    |
| Tirocini e stage<br>Concorsi                                                            |                                                                                                    |                                                    |
| Area azienda<br>Dati Azienda<br>Contatti Azienda                                        |                                                                                                    |                                                    |
| Presentazione azienda                                                                   |                                                                                                    | + I Modalità protetta: attivata 🕢 + & 125% →       |

Potrai vedere per ciascuna azienda le seguenti informazioni:

- a) Ragione sociale
- b) Settore di appartenenza
- c) Sito internet
- d) Sedi
- e) Testo esteso di presentazione
- f) Logo/allegati/files multimedia
- g) Opportunità inserite dall'azienda
- h) Valutazioni finali degli studenti che hanno svolto uno stage presso l'azienda, in forma anonima
- i) Offerta di tirocinio in formato pdf

### 3. AVVIO STAGE DIRETTO

Se hai già individuato un'azienda e hai preso un accordo diretto per avviare uno stage, l'azienda deve utilizzare la funzione **"avvio stage con studente noto"** disponibile nella pagina web dell'azienda (vedi guida per l'azienda).

Devi in primis verificare che l'azienda sia accreditata entrando nella tua area web e cercando il nome dell'azienda nella funzione "Aziende" del menu di sinistra.

Se l'azienda NON è accreditata deve procedere alla registrazione collegandosi al sito <u>https://univr.esse3.cineca.it/Home.do</u> e cliccando su **"richiesta di accredito**".

Se l'azienda è accreditata devi verificare che sia in possesso di una convenzione valida in relazione alla tipologia di stage che deve attivare (studenti, studenti Regione Lombardia). L'azienda stessa può verificare lo stato delle proprie convenzioni collegandosi alla propria area web nella sezione "**convenzioni**" (vedi guida per l'azienda).

L'azienda a questo punto deve cliccare la funzione "avvio stage con studente noto" nel menu di sinistra della propria area web.

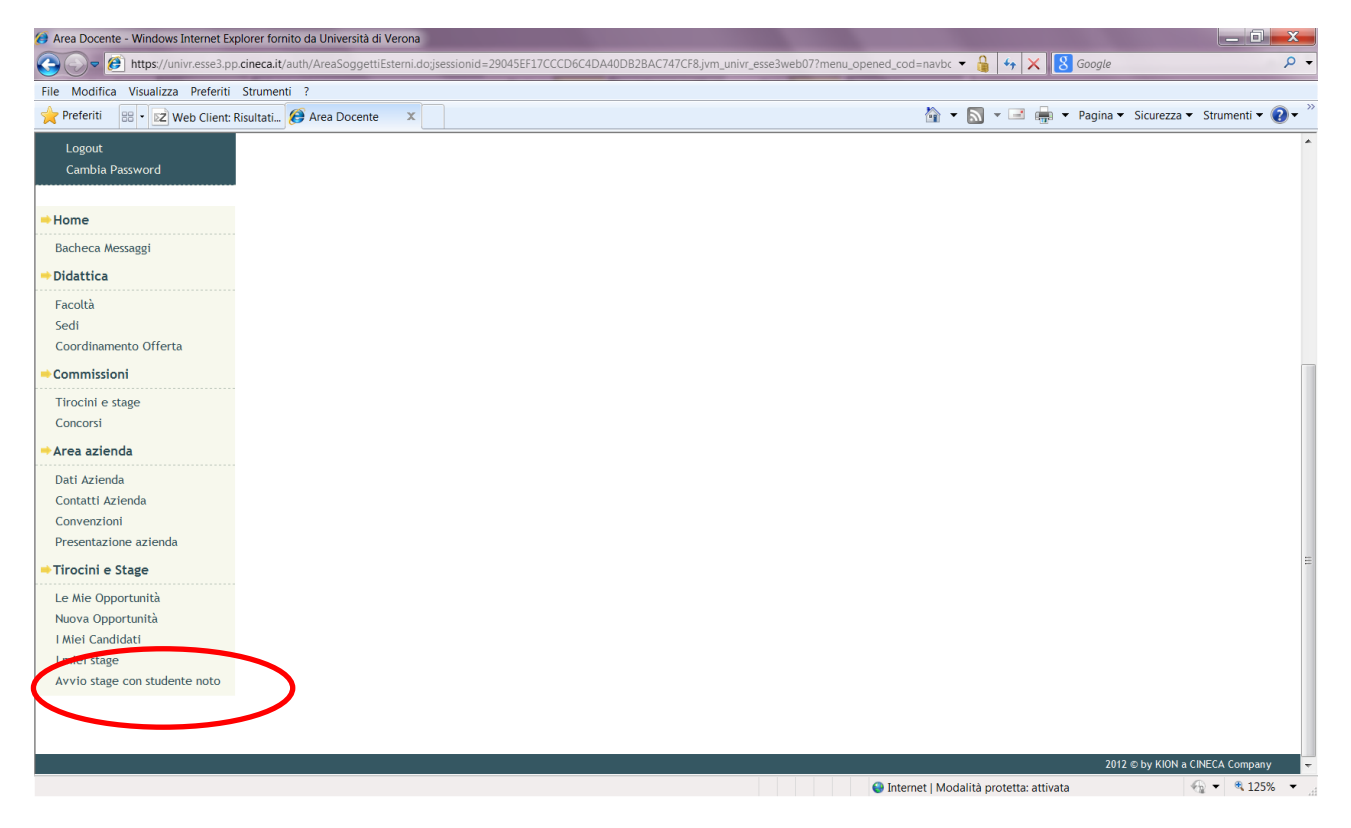

Viene richiesto che il referente aziendale inserisca la tua matricola nel formato VRxxxxx

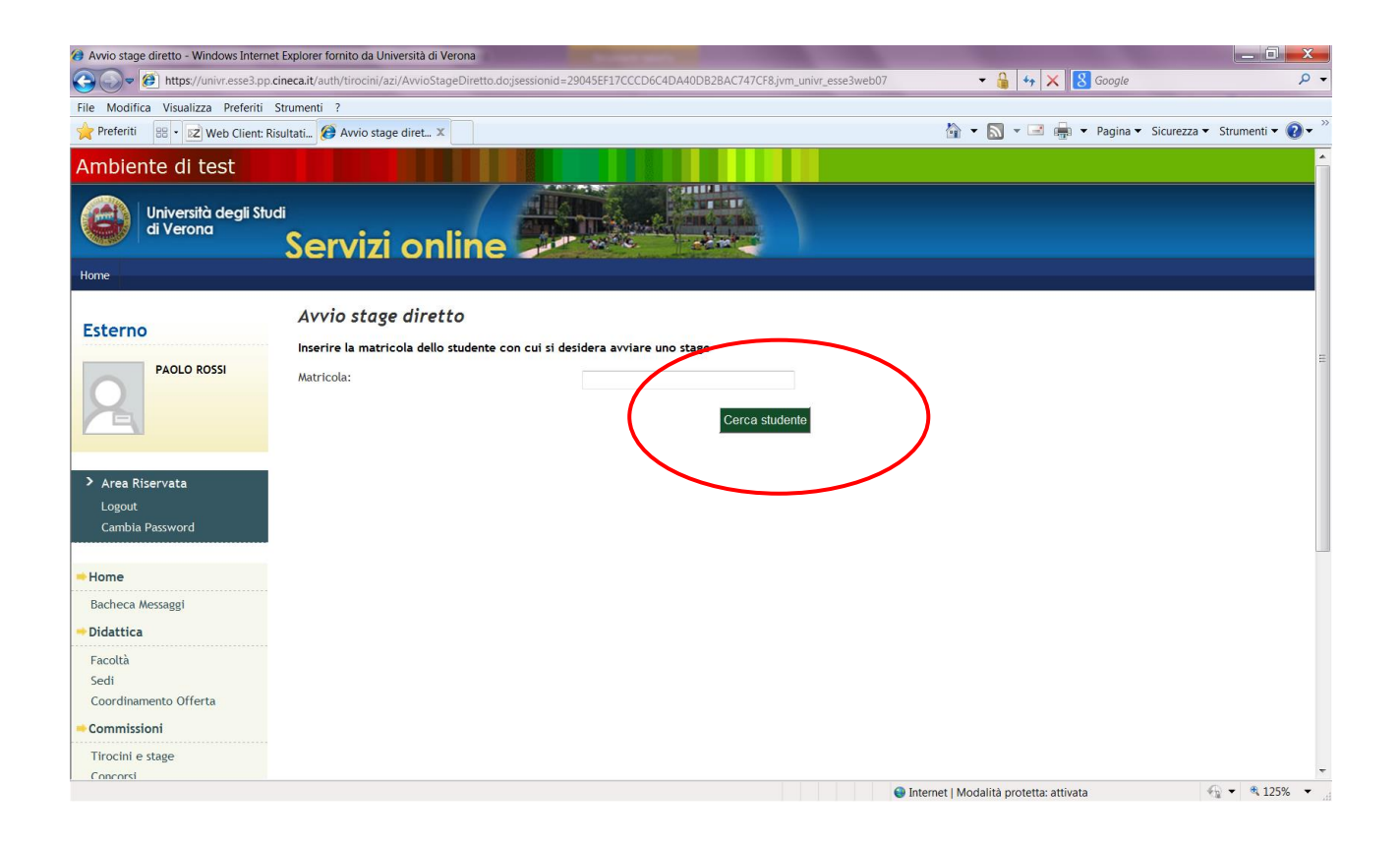

#### A questo punto il sistema recupera i tuoi dati.

| 🍘 Avvio stage diretto - Windows Interr | net Explorer fornito da Università di Verona                                                                                                    | and the second second se |                     |
|----------------------------------------|----------------------------------------------------------------------------------------------------|----------------------------------------------------------------------------------------------------|---------------------|
| Https://univr.esse3.pp                 | $\textbf{cineca.it}/auth/tirocini/azi/AvvioStageDiretto.doj sessionid = AB9F2C2F8F1CA13CB23A010EE98F5DCC.jvm\_univr\_esse3web08$                                                                             | 🕶 🔒 😽 🗙 8 Google                                                                                                    | ۰ م                 |
| File Modifica Visualizza Preferiti     | Strumenti ?                                                                                                    |                                                                                                    |                     |
| 🔶 Preferiti 🛛 🕖 Avvio stage diretto    |                                                                                                    | 🟠 💌 🔝 👻 📑 🚋 👻 Pagina 👻 Sicurezza                                                                                                    | a 🔻 Strumenti 🕶 💽 🕶 |
| Università degli Str<br>di Verona      | Servizi online                                                                                                    |                                                                                                    |                     |
| Home                                   |                                                                                                    |                                                                                                    |                     |
| Esterno                                | Avvio stage diretto                                                                                                    |                                                                                                    |                     |
|                                        | se nai gia individuato il candidato con cui avviare lo stage inserisci qui la matricola dello studente e proc<br>RICORDA CHE PER ATTIVARE STAGE CON L'ATENEO DEVI AVERE UNA CONVENZIONE VALIDA E DELLA TIPOI | edi nella compilazione del progetto formativo on lin<br>.OGIA CORRETTA (STUDENTI/LAUREATI)!!                                                                                                    | P.                  |
|                                        | Matricola: VR383740                                                                                                    |                                                                                                    |                     |
|                                        | Cerca studente                                                                                                    |                                                                                                    | =                   |
| > Area Riservata                       | Nome:     Control                                                                                                    |                                                                                                    |                     |
| Cambia Password                        | Matricol     Corso di studio: MARKETING E COMUNICAZIONE D'IMPRESA                                                                                                    |                                                                                                    |                     |
| ⇒Home                                  | Sede dello stage:                                                                                                    |                                                                                                    |                     |
| ⇒Didattica                             | Proponi stage                                                                                                    |                                                                                                    |                     |
| Facoltà                                |                                                                                                    |                                                                                                    |                     |
| Sedi                                   |                                                                                                    |                                                                                                    |                     |
| Coordinamento Offerta                  |                                                                                                    |                                                                                                    |                     |
| Commissioni                            |                                                                                                    |                                                                                                    |                     |
| Tirocini e stage                       |                                                                                                    |                                                                                                    |                     |
| Concorsi                               |                                                                                                    |                                                                                                    |                     |
| Area azienda                           |                                                                                                    |                                                                                                    |                     |
| Dati Azienda                           |                                                                                                    | Internet   Medalità protetta: attivata                                                                                                    |                     |
|                                        |                                                                                                    | g internet i wodanta protetta: attivata                                                                                                    | € 123%              |

Autore: U.O. Didattica Scienze motorie

Verrà richiesto di indicare la sede di svolgimento del tirocinio. Una volta selezionata la sede di svolgimento il referente aziendale dovrà cliccare su "**Proponi stage**".

| 🕜 https://univr.esse3.pp.cineca.it/auth/tirocini/azi/AvvioStageCompletato.do?dom_tiro_id=10 - Windows Internet Explorer fornito d                                                                                                    |                     |
|----------------------------------------------------------------------------------------------------|---------------------|
| 😧 🔊 😢 https://univr.esse3.pp.cineca.it/auth/tirocini/azi/AwvioStageCompletato.do?dom_tiro_id=10 - 🎍 4 🗙 😫 youtube                                                                                                    | • م                 |
| File Modifica Visualizza Preferiti Strumenti ?                                                                                                    |                     |
| 👷 Preferiti 🔢 • 😰 Web Client: In arriv 💿 Citrix XenApp - App 🍘 https://univr.esse X                                                                                                    | a 🕶 Strumenti 👻 💽 👻 |
| Ambiente di test                                                                                                    |                     |
| Università degli Studi<br>di Verona<br>Servizi online                                                                                                    |                     |
| Нопе                                                                                                    |                     |
| Esterno La proposta di stage completata La proposta di stage è stata completata. Complia ora il progetto formativo on line! Ti ricordiamo che per attivare stage con l'Ateneo devi avere una convenzione vali della correcta tidadenia (dividenti e laverenti) | da e ≡              |
| Compila progetto formativo                                                                                                    |                     |
| Area Riservata     Logout     Cambia Password                                                                                                    |                     |
| - Home                                                                                                    |                     |
| - Didattica                                                                                                    |                     |
| Facoltà                                                                                                    |                     |
| Sedi                                                                                                    |                     |
| Coordinamento Offerta                                                                                                    |                     |
| - Commissioni                                                                                                    |                     |
| Tirocíni e stage                                                                                                    |                     |
| Concorsi                                                                                                    |                     |
| ● Internet   Modalità protetta: attivata                                                                                                    | • • • 125% •        |

A questo punto l'azienda ha inserito la proposta di stage e deve completare il progetto formativo cliccando su **"compila progetto formativo**".

Dopo che l'azienda avrà compilato il progetto formativo tu dovrai entrare nella tua area web e accettare il progetto formativo (vedi paragrafo 5) e quindi stamparne una copia. Riceverai una mail quando l'azienda avrà provveduto a compilare il tuo progetto formativo on line.

Il progetto firmato da te, dal tutor aziendale e dal tutor accademico deve essere consegnato all'U.O. Didattica Scienze motorie almeno 7 giorni prima dell'avvio dello stage.

Quando nella sezione "**i miei stage**" il semaforo diventerà verde in corrispondenza al tuo stage in corso di attivazione vuol dire che l'U.O. Didattica Scienze motorie ha confermato l'attivazione e che lo stage può avere inizio nelle date concordate e riportate sul progetto formativo originale. Riceverai una mail a conferma dell'avvio corretto del progetto e potrai, collegandoti all'area web, visionare il pdf del progetto formativo nella sezione "i miei stage" alla voce **convenzioni e allegati**.

### 4. IL PROGETTO FORMATIVO

### 4.1 ACCETTAZIONE DEL PROGETTO FORMATIVO

Se l'azienda ha attivato un tirocinio con studente noto deve compilare on line il progetto formativo e l'Ateneo deve rendere disponibile la stampa corretta del progetto a seconda della tipologia di stage (stage per studente, stage per laureato e stage con sede di svolgimento in Regione Lombardia).

Riceverai una mail quando l'azienda avrà compilato il tuo progetto formativo on line. Il progetto deve però essere processato dall'UO Didattica di Scienze Motorie e **quindi per te sarà disponibile in modo completo** solo dopo qualche giorno rispetto all'inserimento da parte dell'azienda.

A questo punto, entrando nella sezione "Gestione tirocini" vedrai lo stato dello stage.

| 🧭 I miei stage - Windows Internet Explorer fornit                                                   | to da Università di Verona                   |                      |                                     |               |                    |                          |                    |                         | 1 ×   |
|----------------------------------------------------------------------------------------------------|----------------------------------------------|----------------------|-------------------------------------|---------------|--------------------|--------------------------|--------------------|-------------------------|-------|
| 🚱 🗢 🧭 https://univr.esse3.pp.cineca.it,                                                             | /auth/studente/tirocini/Mie                  | Stage.do             |                                     |               |                    | ▼ 6 4                    | 🗙 🔀 Google         |                         | P     |
| File Modifica Visualizza Preferiti Strumer                                                          | nti ?                                        |                      |                                     |               |                    |                          |                    |                         |       |
| 👷 Preferiti 🛛 🖶 🔹 💽 Citrix XenApp - App                                                             | 🥖 I miei stage 🛛 🗙                           | 🕖 Progetto formativo | )                                   |               |                    | 🟠 🔹 🔝 👻 🕻                | 🖹 🖶 🔻 Pagina 🕶     | Sicurezza 👻 Strumenti 🕇 | - 🕜 - |
| Ambiente di test                                                                                    |                                              |                      |                                     |               |                    |                          |                    |                         | •     |
| Università degli Stud<br>di Verona                                                                  | Servizi                                      | online               |                                     |               |                    |                          |                    |                         |       |
| Home                                                                                                |                                              |                      |                                     |               |                    |                          |                    |                         |       |
| Studente                                                                                            | <b>l miei stage</b><br>Verificare i propri s | tage.                |                                     |               |                    |                          |                    |                         |       |
| FEDERICA CAVALLINI                                                                                  | Stato 🚖                                      | Azienda 😂            | Opportunità 👙                       | Data inizio 👙 | Progetto formativo | Convenzione e alleç      | Proroghe e sospens | Valutazione 😂           |       |
| X                                                                                                   | Confermata                                   | Paluani spa          | x assistente responsabile magazzino | 01/01/2015    | x Vedi             | Vedi                     | Vedi               | Vedi                    |       |
|                                                                                                    | Avviato                                      | Stulz spa            | finanza creativa                    | 02/11/2014    | Vedi               | Vedi                     | 🕒 Vedi             | Vedi                    |       |
| <ul> <li>Area Riservata</li> <li>Logout</li> <li>Cambia Password</li> <li>Altre Carriere</li> </ul> |                                              |                      |                                     |               |                    | ·                        |                    |                         |       |
| ⇒ Home                                                                                              |                                              |                      |                                     |               |                    |                          |                    |                         |       |
| ⇒ Segreteria                                                                                        |                                              |                      |                                     |               |                    |                          |                    |                         |       |
| ⇒Piano di Studio                                                                                    |                                              |                      |                                     |               |                    |                          |                    |                         |       |
| ⇒ Carriera                                                                                          |                                              |                      |                                     |               |                    |                          |                    |                         | -     |
| Fine                                                                                                |                                              |                      |                                     |               | 😜 Iı               | nternet   Modalità prote | tta: attivata      | 💮 👻 🔍 14                | 45% 👻 |

Quando vedrai il semaforo ROSSO nella sezione "i miei stage" vuol dire che l'azienda ha provveduto a compilare il progetto formativo on line e tu lo potrai visualizzare, accettare e richiedere il riconoscimento dei crediti cliccando sul bottone "richiedi riconoscimento crediti".

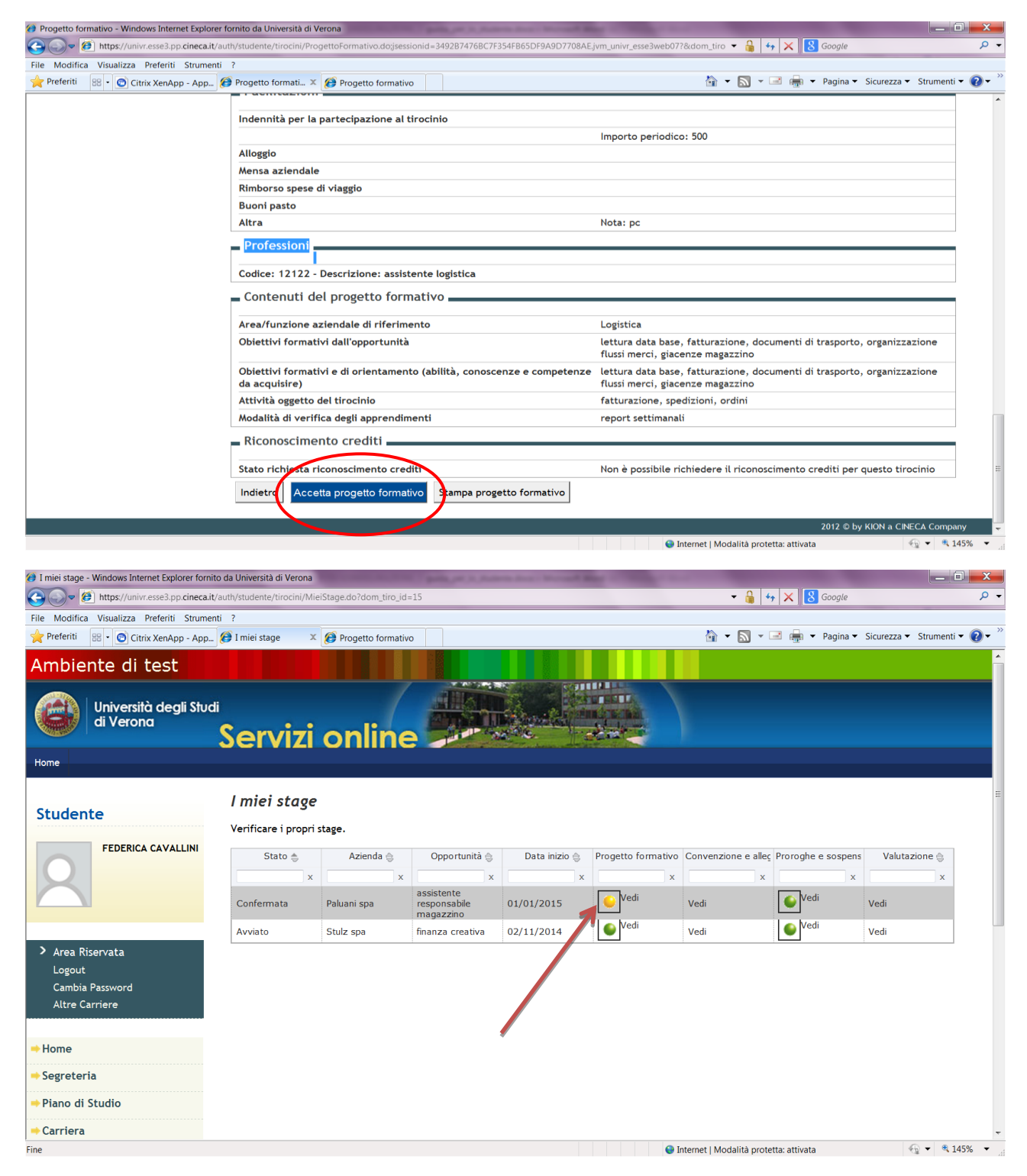

Una volta accettato il progetto nella sezione "i miei stage" il semaforo diventerà giallo, in attesa dell'approvazione da parte dell'Ateneo.

#### 4.2 STAMPA E FIRMA DEL PROGETTO FORMATIVO

| Progetto formativo - Windows Internet Explorer fo<br>https://wiw.occo2.pp.cipoco.it/outline.coco2.pp.cipoco.it/outline.coco2.pp.c | rmito da Università di Verona<br>h di donte finacini (Decenti compting deciserationi d = 24030747686752545665660.000770845 |                                                                                                    | X                       |
|----------------------------------------------------------------------------------------------------|----------------------------------------------------------------------------------------------------|----------------------------------------------------------------------------------------------------|-------------------------|
| File Medifice Vigualizza Drefariti Strumenti                                                                                                    | 1/3/2020/11/2/2020/11/2/2020/355510/11/2/342/2024/2020/1/33410030/3A30/700AL5                                              |                                                                                                    | -                       |
| Preferiti     Preferiti     Preferiti                                                                                                    | :<br>Progetto formati X @ Progetto formativo                                                                               | 🦓 🔹 🛐 👻 🖃 🚔 💌 Pagina 🔹 Sicurezza 🗙 Strumenti 🔹                                                                                                    | <b>0</b> - <sup>»</sup> |
|                                                                                                    | Facilitazioni                                                                                                    | a a - ge - syn - sona - sona - | <u> </u>                |
|                                                                                                    | Indennità per la partecipazione al tirocinio                                                                               |                                                                                                    |                         |
|                                                                                                    |                                                                                                    | Importo periodico: 500                                                                                                    |                         |
|                                                                                                    | Alloggio                                                                                                    |                                                                                                    |                         |
|                                                                                                    | Mensa aziendale                                                                                                    |                                                                                                    |                         |
|                                                                                                    | Rimborso spese di viaggio                                                                                                  |                                                                                                    |                         |
|                                                                                                    | Buoni pasto                                                                                                    |                                                                                                    |                         |
|                                                                                                    | Altra                                                                                                    | Nota: pc                                                                                                    |                         |
|                                                                                                    | Contenuti del progetto formativo                                                                                           | Logistica                                                                                                    |                         |
|                                                                                                    | Obiettivi formativi dall'opportunità                                                                                       | letura data base, fatturazione, documenti di trasporto, organizzazione flussi merci, giacenze magazzino                                                                                                    |                         |
|                                                                                                    | Obiettivi formativi e di orientamento (abilità, conoscenze e competenze da acquisire)                                      | lettura data base, fatturazione, documenti di trasporto, organizzazione flussi merci, giacenze magazzino                                                                                                    |                         |
|                                                                                                    | Attività oggetto del tirocinio                                                                                             | fatturazione, spedizioni, ordini                                                                                                    |                         |
|                                                                                                    | Modalità di verifica degli apprendimenti                                                                                   | report settimanali                                                                                                    |                         |
|                                                                                                    | Riconoscimento crediti                                                                                                    |                                                                                                    | _                       |
|                                                                                                    | Stato richiesta riconoscimento crediti                                                                                     | Non è possibile richiedere il riconoscimento crediti per questo tirocinio                                                                                                    | =                       |
|                                                                                                    | Indietro Stampa progetto formativo                                                                                         |                                                                                                    |                         |
|                                                                                                    |                                                                                                    | 2012 © by KION a CINECA Company                                                                                                    | , <b>-</b>              |
|                                                                                                    |                                                                                                    | 😌 Internet   Modalità protetta: attivata  🔩 14                                                                                                    | 5% -                    |

Dopo aver accettato il progetto formativo devi stampare una copia del modulo.

Il progetto deve essere firmato da te, dall'azienda e dal tutor accademico (docente) e deve essere consegnato completo di tutte le firme allo sportello dell'U.O. Didattica Scienze motorie almeno una settimana prima rispetto all'inizio dello stage.

#### 4.3. AVVIO DEL PROGETTO FORMATIVO

L'U.O. Didattica Scienze motorie, una volta ricevuto il progetto originale allo sportello, darà avvio allo stage confermando l'attivazione del progetto formativo.

Nella sezione **"i miei stage"** vedrai cambiare lo stato in **"avviato"** e il semaforo diventerà verde. Lo stage può iniziare nelle date concordate e inserite a progetto. Contestualmente riceverai anche una mail che ti avvisa dell'avvio del progetto formativo.

Nella sezione **"i miei stage"** alla voce **"convenzione e allegati"** potrai visionare l'allegato del progetto formativo in formato pdf completo di tutte le firme messo a disposizione dall' U.O. Didattica Scienze motorie.

| 🧭 I miei stage - Windows Internet Explorer fornito                                                  | da Università di Verona                      | CONTRACTOR NO.    | COMPANY, MICH. PR. of                   | on Manhood & Street or other | the other days in which the real days in the local days in the loc | -                       |                    |                         | ] <b>X</b> |
|----------------------------------------------------------------------------------------------------|----------------------------------------------|-------------------|-----------------------------------------|------------------------------|----------------------------------------------------------------------------------------------------|-------------------------|--------------------|-------------------------|------------|
| https://univr.esse3.pp.cineca.it/a                                                                  | auth/studente/tirocini/Miei                  | Stage.do          |                                         |                              |                                                                                                    | ✓ 🏭 4                   | 🕨 🗙 🚺 Google       |                         | + م        |
| File Modifica Visualizza Preferiti Strumenti                                                        | i ?                                          |                   |                                         |                              |                                                                                                    |                         |                    |                         |            |
| 🔶 Preferiti 🔠 🔹 💿 Citrix XenApp - App                                                               | 🎯 I miei stage 🛛 🗙                           | Gestione Document | ti                                      |                              |                                                                                                    | 🔄 🛉 🔹 🔝 👻 🗌             | 🖃 🖶 👻 Pagina 👻     | Sicurezza 👻 Strumenti 🕇 | r 🕜 🕶 🦈    |
| Ambiente di test                                                                                    |                                              |                   |                                         |                              |                                                                                                    |                         |                    |                         |            |
| Università degli Studi<br>di Verona                                                                 | Servizi                                      | online            |                                         |                              |                                                                                                    |                         |                    |                         |            |
| Home                                                                                                |                                              |                   |                                         |                              |                                                                                                    |                         |                    |                         |            |
| Studente                                                                                            | <b>I miei stage</b><br>Verificare i propri s | tage.             |                                         |                              |                                                                                                    |                         |                    |                         | E          |
| FEDERICA CAVALLINI                                                                                  | Stato 🚖                                      | Azienda 👙         | Opportunità 👙                           | Data inizio 👙                | Progetto formativo                                                                                                    | Convenzione e alleç     | Proroghe e sospens | Valutazione 🔤           |            |
|                                                                                                    | ×                                            | x                 | ×                                       | ×                            | ×                                                                                                    | ×                       | ×                  | ×                       |            |
|                                                                                                    | Confermata                                   | Paluani spa       | assistente<br>responsabile<br>magazzino | 01/01/2015                   | Vedi                                                                                                    | Vodi                    | Vedi               | Vedi                    |            |
|                                                                                                    | Avviato                                      | Stulz spa         | finanza creativa                        | 02/11/2014                   | Ved                                                                                                    | Vedi                    | Vedi               | Vedi                    |            |
| <ul> <li>Area Riservata</li> <li>Logout</li> <li>Cambia Password</li> <li>Altre Carriere</li> </ul> |                                              |                   |                                         |                              |                                                                                                    |                         | /                  |                         |            |
| ⇒ Home                                                                                              |                                              |                   |                                         |                              |                                                                                                    | /                       |                    |                         |            |
| ⇒ Segreteria                                                                                        |                                              |                   |                                         |                              |                                                                                                    |                         |                    |                         |            |
| ⇒Piano di Studio                                                                                    |                                              |                   |                                         |                              |                                                                                                    |                         |                    |                         |            |
| -+ Carriera                                                                                         |                                              |                   |                                         |                              |                                                                                                    |                         |                    | -                       | -          |
| Fine                                                                                                |                                              |                   |                                         |                              | 😝 Ir                                                                                                    | ternet   Modalità prote | tta: attivata      | 🔩 🔻 🍕 14                | 5% 👻 🔐     |

### 5. GESTIONE DEI PERIODI

Nella sezione **"i miei stage"** alla voce **"proroghe e sospensioni"** sono gestite tutte le variazioni del progetto formativo.

| 👩 I miei stage - Windows Internet Explore | er fornito da Università di Verona                |                                   |                       |                    |                        |                    |                 |                |
|-------------------------------------------|---------------------------------------------------|-----------------------------------|-----------------------|--------------------|------------------------|--------------------|-----------------|----------------|
| 🕒 🌍 🖉 https://univr.esse3.pp.ci           | ineca.it/auth/tirocini/azi/MieiStage.de           | do;jsessionid=592EDE6AFE7F3E3C5C0 | 94018EB7CB3B9.jvm_uni | vr_esse3web07      | - 🕯                    | 😽 🗙 8 Google       |                 | Q              |
| File Modifica Visualizza Preferiti S      | itrumenti ?                                       |                                   |                       |                    |                        |                    |                 |                |
| 🜟 Preferiti 🛛 🙁 🔹 👩 Citrix XenApp -       | - App 🍘 I miei stage 🛛 🗙                          |                                   |                       |                    | 🟠 👻 🔝                  | 👻 🖃 👘 👻 Pagina     | • Sicurezza • S | trumenti 👻 🕜 🕶 |
| Ambiente di test                          |                                                   |                                   |                       |                    |                        |                    |                 |                |
| Università degli Stud<br>di Verona        | "<br>Servizi onli                                 | ine                               |                       |                    |                        |                    |                 |                |
| Home                                      |                                                   |                                   |                       |                    |                        |                    |                 |                |
| Esterno                                   | <i>l miei stage</i><br>Verificare i propri stage. |                                   |                       |                    |                        |                    |                 |                |
| GIACOMO LEOPARDI                          | Stato 🖨 🛛 N                                       | Nome 😂 Opportunità 😂              | Data inizio 😂         | Progetto formativo | Convenzione e allega P | roroghe e sospensi | Valutazione 🗇   |                |
|                                           | Avviato                                           | assistente marketing              | 25/10/2014            | Vedi               | Vedi                   | 🖕 Vedi             | × Ii            |                |
|                                           | Avvia nuovo stage                                 |                                   |                       |                    |                        | )                  |                 | 1              |
| > Area Riservata                          |                                                   |                                   |                       |                    |                        |                    |                 |                |
| Logout                                    |                                                   |                                   |                       |                    |                        |                    |                 |                |
| Cambia Password                           |                                                   |                                   |                       |                    |                        |                    |                 |                |
| Home                                      |                                                   |                                   |                       |                    |                        |                    |                 |                |
| - Didattica                               |                                                   |                                   |                       |                    |                        |                    |                 |                |
| Facoltà                                   |                                                   |                                   |                       |                    |                        |                    |                 |                |
| Sedi                                      |                                                   |                                   |                       |                    |                        |                    |                 |                |
| Coordinamento Offerta                     |                                                   |                                   |                       |                    |                        |                    |                 |                |
| - Commissioni                             |                                                   |                                   |                       |                    |                        |                    |                 |                |
| Tirocini e stage                          |                                                   |                                   |                       |                    |                        |                    |                 |                |
| Concorsi                                  |                                                   |                                   |                       |                    |                        |                    |                 |                |
| A sea a sector de                         |                                                   |                                   |                       |                    | O Internet   Medalità  | eretette: attivata | <i>4</i> 5)     | - # 125% -     |

In particolare l'azienda ospitante gestirà direttamente:

- a) Variazione del periodo iniziale (posticipo data inizio stage)
- b) Proroga stage
- c) Interruzione anticipata stage

#### Autore: U.O. Didattica Scienze motorie

- d) Trasferta
- e) Sospensione

Tutte le richieste vengono proposte dall'azienda ospitante e richiedono la tua accettazione el'approvazionedapartedell'U.O.DidatticaScienzemotorie.

| 🔁 🌍 🗢 😥 https://univr.esse3.pp.4                                                                                                    | cineca.it/auth/tirocini/azi/RichiestaModPeriodoStage.d                                                                                                    | lo:isessionid=592EDE6AFE7F3E3C5C094018                                                                                                    | B7CB3B9.jvm_univr_esse3web07?dom_tirc 👻 🤮 🍫 🗙 🔀 Google                                                                                                    | م                           |
|----------------------------------------------------------------------------------------------------|----------------------------------------------------------------------------------------------------|----------------------------------------------------------------------------------------------------|----------------------------------------------------------------------------------------------------|-----------------------------|
|                                                                                                    |                                                                                                    |                                                                                                    |                                                                                                    |                             |
| ile Modifica Visualizza Preferiti                                                                                                    | Strumenti ?                                                                                                    |                                                                                                    |                                                                                                    |                             |
| 🕐 Preferiti 🛛 😂 🔹 🕥 Citrix XenApp                                                                                                    | - App 😥 Richiesta modifi 🗶                                                                                                    |                                                                                                    | 🏠 👻 🔝 👻 🛲 👻 Pagina 🕶 1                                                                                                    | Sicurezza 👻 Strumenti 👻 🕢 🕶 |
| mbiente di test                                                                                                    |                                                                                                    |                                                                                                    |                                                                                                    |                             |
|                                                                                                    |                                                                                                    |                                                                                                    |                                                                                                    |                             |
| 🕋 🛔 Università degli Stu                                                                                                    | di                                                                                                    |                                                                                                    |                                                                                                    |                             |
| di Verona                                                                                                    | Somiri online                                                                                                    | The second second secon |                                                                                                    |                             |
|                                                                                                    | servizi online -                                                                                                    | and the second second sec                                                                                                    |                                                                                                    |                             |
| ome                                                                                                    |                                                                                                    |                                                                                                    |                                                                                                    |                             |
|                                                                                                    | Richiesta modifica periodo s                                                                                                    | tage - MARASTONI LARA                                                                                                    |                                                                                                    |                             |
| Isterno                                                                                                    |                                                                                                    |                                                                                                    |                                                                                                    |                             |
|                                                                                                    | Richieste di modifica al periodo di stage.                                                                                                    |                                                                                                    |                                                                                                    |                             |
| GIACOMO LEOPARDI                                                                                                    | - Informazioni                                                                                                    |                                                                                                    |                                                                                                    |                             |
|                                                                                                    | Data inizio                                                                                                    |                                                                                                    | 25/10/2014                                                                                                    |                             |
|                                                                                                    | Data fine                                                                                                    |                                                                                                    | 31/01/2015                                                                                                    |                             |
|                                                                                                    |                                                                                                    |                                                                                                    | 5110112015                                                                                                    |                             |
| Area Riservata                                                                                                    | Tipo di modifica al periodo di stage                                                                                                    | -Scegli azione-                                                                                                    |                                                                                                    |                             |
| Logout                                                                                                    |                                                                                                    | Variazione di periodo iniziale                                                                                                    |                                                                                                    |                             |
| Cambia Password                                                                                                    | Indietro Salva                                                                                                    | Proroga                                                                                                    |                                                                                                    |                             |
|                                                                                                    |                                                                                                    | Sospensione                                                                                                    |                                                                                                    |                             |
| ome                                                                                                    |                                                                                                    | Trasiena                                                                                                    |                                                                                                    |                             |
|                                                                                                    |                                                                                                    |                                                                                                    |                                                                                                    |                             |
| Idattica                                                                                                    |                                                                                                    |                                                                                                    |                                                                                                    |                             |
| acoltà                                                                                                    |                                                                                                    |                                                                                                    |                                                                                                    |                             |
| edi<br>eordinamente Offerta                                                                                                    |                                                                                                    |                                                                                                    |                                                                                                    |                             |
| oordinamento Offerta                                                                                                    |                                                                                                    |                                                                                                    |                                                                                                    |                             |
| ommissioni                                                                                                    |                                                                                                    |                                                                                                    |                                                                                                    |                             |
| irocini e stage                                                                                                    |                                                                                                    |                                                                                                    |                                                                                                    |                             |
| oncorsi                                                                                                    |                                                                                                    |                                                                                                    |                                                                                                    |                             |
| an anten de                                                                                                    |                                                                                                    |                                                                                                    |                                                                                                    | 20                          |
|                                                                                                    |                                                                                                    |                                                                                                    | Internet   Modalita protetta: attivata                                                                                                    | *12 * 125%                  |
|                                                                                                    |                                                                                                    |                                                                                                    |                                                                                                    |                             |
| chiesta modifica periodo stage - MA                                                                                                    | RASTONI LARA - Windows Internet Explorer fornito da                                                                                                    | Università di Verona                                                                                                    | strate of the second second se | _ 0 _>                      |
|                                                                                                    |                                                                                                    |                                                                                                    |                                                                                                    |                             |
| https://univr.esse3.pp.                                                                                                    | cineca.it/auth/tirocini/azi/RichiestaModPeriodoStageS                                                                                                    | ubmit.do;jsessionid=592EDE6AFE7F3E3C5C0                                                                                                    | 194018EB7CB3B9.jvm_univr_esse3web07 🔹 🎽 😽 🗙 Google                                                                                                    | 4                           |
|                                                                                                    | e                                                                                                    |                                                                                                    |                                                                                                    |                             |
| Modifica Visualizza Preferiti                                                                                                    | Strumenti ?                                                                                                    |                                                                                                    |                                                                                                    |                             |
| Preferiti 88 - 🕤 Citrix XenApp                                                                                                    | - Ann 🔗 Richiesta modifi X                                                                                                    |                                                                                                    | 🟠 👻 🔜 🚽 🚽 Pagina 🕶 S                                                                                                    | Sicurezza 🔻 Strumenti 🔻 😱 🗸 |
| C                                                                                                    | · ++ ··· 😂                                                                                                    |                                                                                                    |                                                                                                    | -                           |
|                                                                                                    |                                                                                                    |                                                                                                    |                                                                                                    |                             |
| Università degli Stu<br>di Verona                                                                                                    | <sup>d</sup><br>Servizi online                                                                                                    |                                                                                                    |                                                                                                    |                             |
| Università degli Studi Verona                                                                                                    | <b>"</b><br>Servizi online <b>-</b>                                                                                                    |                                                                                                    |                                                                                                    |                             |
| Università degli Stud<br>di Verona                                                                                                    | <sup>ª</sup><br>Servizi online <b>–</b>                                                                                                    |                                                                                                    |                                                                                                    |                             |
| Università degli Stu<br>di Verona<br>me                                                                                                    | <sup>d</sup> Servizi online                                                                                                    |                                                                                                    |                                                                                                    |                             |
| Università degli Stu<br>di Verona                                                                                                    | di<br>Servizi online<br>Richiesta modifica periodo si                                                                                                    | tage - M                                                                                                    |                                                                                                    |                             |
| Università degli Studi<br>di Verona<br>ne<br>sterno                                                                                                    | di<br>Servizi online<br>Richiesta modifica periodo si                                                                                                    | tage - M                                                                                                    |                                                                                                    |                             |
| Università degli Stu<br>di Verona<br>ne<br>sterno                                                                                                    | di<br>Servizi online<br>Richiesta modifica periodo si<br>Richieste di modifica al periodo di stage.                                                                                                    | tage - M                                                                                                    |                                                                                                    |                             |
| università degli Studi<br>di Verona<br>ne<br>sterno                                                                                                    | di<br>Servizi online<br>Richiesta modifica periodo su<br>Richieste di modifica al periodo di stage.                                                                                                    | tage - M                                                                                                    |                                                                                                    |                             |
| Università degli Stu<br>di Verona<br>me<br>sterno                                                                                                    | di<br>Servizi online<br>Richiesta modifica periodo si<br>Richieste di modifica al periodo di stage.<br>Informazioni                                                                                                    | tage - M                                                                                                    |                                                                                                    |                             |
| Università degli Studi<br>di Verona<br>ne<br>terno                                                                                                    | di<br>Servizi online<br>Richiesta modifica periodo si<br>Richieste di modifica al periodo di stage.<br>Informazioni                                                                                                    | tage - M                                                                                                    |                                                                                                    |                             |
| Università degli Stu<br>di Verona<br>re<br>terno                                                                                                    | di<br>Servizi online<br>Richiesta modifica periodo si<br>Richieste di modifica al periodo di stage.<br>Informazioni<br>Data inizio                                                                                                    | tage - M                                                                                                    | 25/10/2014                                                                                                    |                             |
| Università degli Stu<br>di Verona<br>re<br>terno                                                                                                    | di Servizi online Richiesta modifica periodo si Richieste di modifica al periodo di stage. Informazioni Data inizio                                                                                                    | tage - M                                                                                                    | 25/10/2014                                                                                                    |                             |
| Università degli Stu<br>di Verona<br>e<br>terno                                                                                                    | di Servizi online Richiesta modifica periodo si Richieste di modifica al periodo di stage. Informazioni Data inizio Data fine                                                                                                    | tage - M                                                                                                    | 25/10/2014<br>31/01/2015                                                                                                    |                             |
| Università degli Stu<br>di Verona<br>re<br>terno                                                                                                    | di Servizi online Richiesta modifica periodo si Richieste di modifica al periodo di stage. Informazioni Data inizio Data fine                                                                                                    | tage - M                                                                                                    | 25/10/2014<br>31/01/2015                                                                                                    |                             |
| Università degli Studi<br>di Verona<br>terno                                                                                                    | di Servizi online Kichiesta modifica periodo si Richieste di modifica al periodo di stage. Informazioni Data inizio Data fine Tipo di modifica al periodo di stage                                                                                                    | tage - M                                                                                                    | 25/10/2014<br>31/01/2015                                                                                                    |                             |
| Università degli Studi Verona<br>ne<br>terno<br>Area Riservata                                                                                                    | di Servizi online Richiesta modifica periodo si Richieste di modifica al periodo di stage. Informazioni Data inizio Data fine Tipo di modifica al periodo di stage. Data a inizio                                                                                                    | tage - M                                                                                                    | 25/10/2014<br>31/01/2015                                                                                                    |                             |
| Area Riservata<br>Logout                                                                                                    | di Servizi online Kichiesta modifica periodo si Richieste di modifica al periodo di stage. Informazioni Data inizio Data fine Tipo di modifica al periodo di stage Data inizio*                                                                                                    | tage - M                                                                                                    | 25/10/2014<br>31/01/2015                                                                                                    |                             |
| Università degli Studi<br>di Verona<br>ne<br>terno<br>Area Riservata<br>Logout                                                                                                    | di Servizi online Richiesta modifica periodo si Richieste di modifica al periodo di stage. Informazioni Data inizio Data fine Tipo di modifica al periodo di stage Data inizio* Data inizio* Data inizio*                                                                                                    | Proroga                                                                                                    | 25/10/2014<br>31/01/2015                                                                                                    |                             |
| Viniversità degli Stu<br>di Verona<br>re<br>terno<br>Area Riservata<br>Logout<br>Cambia Password                                                                                                    | di Servizi online Richiesta modifica periodo si Richieste di modifica al periodo di stage. Informazioni Data inizio Data fine Tipo di modifica al periodo di stage Data inizio* Data fine*                                                                                                    | Proroga           01/02/2015           10/02/2015                                                                                                    | 25/10/2014<br>31/01/2015<br>7<br>7<br>7<br>7<br>7<br>7<br>7<br>7<br>7<br>7<br>7<br>7<br>7<br>7<br>7<br>7<br>7<br>7<br>7                                                                                                    |                             |
| Viniversità degli Stur<br>di Verona<br>eterno<br>Area Riservata<br>Logout<br>Cambia Password                                                                                                    | di Servizi online Chiesta modifica periodo si Richieste di modifica al periodo di stage. Informazioni Data inizio Data fine Tipo di modifica al periodo di stage Data inizio* Data fine*                                                                                                    | tage - M           01/02/2015           01/02/2015           01/02/2015           01/02/2015           01/02/2015           01/02/2015           01/02/2015                                                                                                    | 25/10/2014<br>31/01/2015<br>                                                                                                    |                             |
| Università degli Studi<br>di Verona                                                                                                    | di Servizi online Richiesta modifica periodo di stage. Informazioni Data inizio Data fine Tipo di modifica al periodo di stage Data inizio* Data fine* Motivazione*                                                                                                    | Proroga<br>01/02/2015<br>10/02/2015<br>La motivazione dev'essere lunga<br>particejpazione convegno                                                                                                    | 25/10/2014<br>31/01/2015<br>yyyy)<br>al massimo 2000 caratter1.                                                                                                    |                             |
| Università degli Stu<br>di Verona<br>ne<br>sterno<br>Area Riservata<br>Logout<br>Cambia Password                                                                                                    | di Servizi online Chiesta modifica periodo si Richieste di modifica al periodo di stage. Informazioni Data inizio Data fine Tipo di modifica al periodo di stage Data inizio* Data fine* Motivazione*                                                                                                    | Proroga<br>01/02/2015<br>10/02/2015<br>La motivazione dev'essere lunga<br>partecipazione convegno                                                                                                    | 25/10/2014<br>31/01/2015<br>]<br>yyyy)<br>yyyy)<br>al massimo 2000 caratteri.                                                                                                    |                             |
| Università degli Studi<br>di Verona<br>esterno<br>Callo Area Riservata<br>Logout<br>Cambia Password                                                                                                    | di Servizi online Richiesta modifica periodo di Richieste di modifica al periodo di stage. Informazioni Data inizio Data fine Tipo di modifica al periodo di stage Data inizio* Data fine* Motivazione*                                                                                                    | Proroga<br>01/02/2015<br>La motivazione deviessere lunga<br>partecipazione convegno                                                                                                    | 25/10/2014<br>31/01/2015<br>                                                                                                    |                             |
| Luiversità degli Stu<br>di Verona<br>sterno<br>Calificationa<br>Meta Riservata<br>Logout<br>Cambia Password<br>ome                                                                                                    | di Servizi online Chiesta modifica periodo si Richiesta modifica al periodo di stage. Informazioni Data inizio Data fine Tipo di modifica al periodo di stage Data inizio* Data fine* Motivazione*                                                                                                    | Proroga                                                                                                    | 25/10/2014<br>31/01/2015<br>9/<br>yyyy)<br>al massimo 2000 caratteri.                                                                                                    |                             |
| Università degli Studi<br>di Verona<br>eterno<br>Area Riservata<br>Logout<br>Cambia Password<br>ome                                                                                                    | di  Servizi online  Richiesta modifica periodo se  Richieste di modifica al periodo di stage.  Informazioni Data inizio Data fine  Tipo di modifica al periodo di stage Data inizio* Data fine*  Motivazione*                                                                                                    | tage - M                                                                                                    | 25/10/2014<br>31/01/2015<br>]<br>]<br>yyy)<br>yyy)<br>at massimo 2000 caratteri.                                                                                                    |                             |
| Università degli Studi<br>di Verona  e  terno  Area Riservata Logout Cambia Password  ome idattica acoltà                                                                                                    | di  Servizi online  Richiesta modifica periodo di stage.  Informazioni Data inizio Data fine  Tipo di modifica al periodo di stage Data inizio* Data fine*  Mottivazione*                                                                                                    | tage - M                                                                                                    | 25/10/2014<br>31/01/2015<br>7/yyy)<br>al massimo 2000 caratteri.                                                                                                    |                             |
| Università degli Stur<br>di Verona<br>esterno<br>Area Riservata<br>Logout<br>Cambia Password<br>ome<br>idattica<br>acoltà<br>edi                                                                                                    | di  Servizi online  Richiesta modifica periodo se  Richieste di modifica al periodo di stage.  Informazioni Data inizio Data fine  Tipo di modifica al periodo di stage Data inizio* Data fine*  Motivazione*                                                                                                    | Proroga<br>01/02/2015<br>01/02/2015<br>La motivazione devessere lunga<br>partecipazione convegno                                                                                                    | 25/10/2014<br>31/01/2015<br>]<br>]<br>yyyy)<br>at massimo 2000 caratteri.                                                                                                    |                             |
| Università degli Stur<br>di Verona<br>sterno<br>Area Riservata<br>Logout<br>Cambia Password<br>ome<br>idattica<br>acoltà<br>edi                                                                                                    | di  Servizi online  Richiesta modifica periodo di stage.  Informazioni Data inizio Data fine  Tipo di modifica al periodo di stage Data inizio* Data fine*  Motivazione*                                                                                                    | Proroga         01/02/2015         01/02/2015         01/02/2015         01/02/2015         01/02/2015         01/02/2015         01/02/2015         01/02/2015         01/02/2015         01/02/2015         01/02/2015         01/02/2015         01/02/2015         01/02/2015         01/02/2015         01/02/2015         01/02/2015         01/02/2015         01/02/2015         01/02/2015         01/02/2015         01/02/2015         01/02/2015         01/02/2015         01/02/2015         01/02/2015         01/02/2015         01/02/2015         01/02/2015         01/02/2015         01/02/2015         01/02/2015         01/02/2015         01/02/2015         01/02/2015         01/02/2015         01/02/2015         01/02/2015         01/02/2015         01/02/2015         01/02/2015         01/02/2015         01/02/2015         01/02/2015                                                                                                    | 25/10/2014<br>31/01/2015<br>yyyy)<br>al massimo 2000 caratter1.                                                                                                    |                             |
| Università degli Stur<br>di Verona<br>esterno<br>Sterno<br>Area Riservata<br>Logout<br>Cambia Password<br>ome<br>idattica<br>acoltà<br>edi<br>ioordinamento Offerta                                                                                                    | di  Servizi online  Richiesta modifica periodo di stage  Informazioni  Data inizio Data inizio Data inizio* Data fine*  Motivazione*                                                                                                    | Proroga<br>01/02/2015<br>10/02/2015<br>La motivazione deviessere lunga<br>partecipazione convegno                                                                                                    | 25/10/2014<br>31/01/2015<br>                                                                                                    |                             |
| Università degli Stur<br>di Verona<br>esterno<br>Callo Area Riservata<br>Logout<br>Cambia Password<br>ome<br>idattica<br>acoltà<br>edi<br>oordinamento Offerta<br>oomiesioni                                                                                                    | di  Servizi online  Richiesta modifica periodo di stage  Informazioni Data inizio Data fine  Tipo di modifica al periodo di stage Data inizio* Data fine*  Motivazione*  Indiero Salva                                                                                                    | Proroga         01/02/2015         01/02/2015         01/02/2015         01/02/2015         01/02/2015         01/02/2015         01/02/2015         01/02/2015         01/02/2015         01/02/2015         01/02/2015         01/02/2015         01/02/2015         01/02/2015         01/02/2015         01/02/2015         01/02/2015         01/02/2015         01/02/2015         01/02/2015         01/02/2015         01/02/2015         01/02/2015         01/02/2015         01/02/2015         01/02/2015         01/02/2015         01/02/2015         01/02/2015         01/02/2015         01/02/2015         01/02/2015         01/02/2015         01/02/2015         01/02/2015         01/02/2015         01/02/2015         01/02/2015         01/02/2015         01/02/2015         01/02/2015         01/02/2015         01/02/2015         01/02/2015                                                                                                    | 25/10/2014<br>31/01/2015<br>3<br>yyyy)<br>yyy)<br>al massimo 2000 caratteri.                                                                                                    |                             |
| Università degli Stur<br>di Verona<br>esterno<br>Sterno<br>Area Riservata<br>Logout<br>Cambia Password<br>Iome<br>Idattica<br>acoltà<br>edi<br>coordinamento Offerta<br>ommissioni                                                                                              | di  Servizi online  Richiesta modifica periodo di Richiesta di modifica al periodo di stage.  Informazioni Data inizio Data fine  Tipo di modifica al periodo di stage Data inizio* Data fine*  Motivazione*                                                                                                    | Proroga         01/02/2015         10/02/2015         10/02/2015         10/02/2015         10/02/2015         10/02/2015         10/02/2015         10/02/2015         10/02/2015         10/02/2015         10/02/2015         10/02/2015         10/02/2015         10/02/2015         10/02/2015         10/02/2015         10/02/2015         10/02/2015         10/02/2015         10/02/2015         10/02/2015         10/02/2015         10/02/2015         10/02/2015         10/02/2015         10/02/2015         10/02/2015         10/02/2015         10/02/2015         10/02/2015         10/02/2015         10/02/2015         10/02/2015         10/02/2015         10/02/2015         10/02/2015         10/02/2015         10/02/2015         10/02/2015         10/02/2015         10/02/2015         10/02/2015         10/02/2015         10/02/2015                                                                                                    | 25/10/2014<br>31/01/2015<br>yyyy)<br>al massimo 2000 caratteri.                                                                                                    |                             |
| Università degli Stu<br>di Verona<br>sterno<br>Area Riservata<br>Logout<br>Cambia Password<br>lome<br>idattica<br>acoltà<br>edi<br>ioordinamento Offerta<br>ommissioni<br>irocini e stage                                                                                       | di  Ciccular and a second second seco | tage - M                                                                                                    | 25/10/2014<br>31/01/2015<br>3/01/2015<br>al massimo 2000 caratteri.                                                                                                    |                             |
| Università degli Stur<br>di Verona<br>sterno<br>Sterno<br>Area Riservata<br>Logout<br>Cambia Password<br>iome<br>idattica<br>acoltà<br>edi<br>oordinamento Offerta<br>ommissioni<br>irocini e stage<br>oncordi                                                                  | di  Servizi online  Richiesta modifica periodo di stage  Informazioni Data inizio Data inizio Data inizio Data inizio Data inizio Data fine  Mottivazione*  Indetro Save                                                                                                    | tage - M                                                                                                    | 25/10/2014<br>31/01/2015<br>7/yyy)<br>al massimo 2000 caratteri.                                                                                                    |                             |
| Università degli Stur<br>di Verona<br>esterno<br>Calificatione<br>Area Riservata<br>Logout<br>Cambia Password<br>ome<br>idattica<br>acoltà<br>edi<br>oordinamento Offerta<br>ommissioni<br>trocini e stage<br>oncorsi                                                           | di  Ciccular Anticicular Anticicular Anticicular Anticicular Anticicular Anticicular Anticular Anticular A | tage - M                                                                                                    | 25/10/2014<br>31/01/2015<br>]<br>yyy)<br>yyy)<br>al massimo 2000 caratteri.                                                                                                    |                             |
| Università degli Stu<br>di Verona<br>sterno<br>Sterno<br>Que<br>Sterno<br>Que<br>Sterno<br>Area Riservata<br>Logout<br>Cambia Password<br>dome<br>Vidattica<br>iacoltà<br>iacoltà<br>iacoltà<br>iacoltà<br>coordinamento Offerta<br>:ommissioni<br>[frocini e stage<br>concorsi | di  Ciccia Contraction Contraction Contraction  Ciccia Contraction  Ciccia Contraction | Proroga         01/02/2015         01/02/2015         01/02/2015         0gg/mu//         La motivazione dev'esere lunga         partecipazione convegno                                                                                                    | 25/10/2014<br>31/01/2015<br>yyyy)<br>al massimo 2000 caratter1.                                                                                                    |                             |

Dalla tua area web hai la possibilità di effettuare **un recesso, un ritiro dallo stage**. Questa richiesta NON ha bisogno dell'approvazione dell'azienda ed è utilizzabile solo in caso di mancato svolgimento dello stage o di ritiro immediato, subito dopo l'avvio dello stage.

Proroghe, sospensioni, trasferte e, in generale, tutte le variazioni del progetto formativo si considerano accettate solo quando sono approvate anche dall'Ateneo e il semaforo risulta quindi verde.

Autore: U.O. Didattica Scienze motorie

### 6. RICONOSCIMENTO CREDITI FORMATIVI

Al momento dell'accettazione del progetto formativo via web avrai la possibilità di chiedere il riconoscimento dei crediti formativi cliccando sul bottone **"richiedi riconoscimento dei crediti formativi**".

La possibilità di chiedere il riconoscimento dei CFU è riservata ai soli studenti.

| Progetto formativo - Windows Internet Explorer 1 | fornito da Università di Verona                                                     |                                                                                                    |          |  |  |  |  |
|--------------------------------------------------|-------------------------------------------------------------------------------------|----------------------------------------------------------------------------------------------------|----------|--|--|--|--|
| Attps://univr.esse3.pp.cineca.it/au              | th/studente/tirocini/ProgettoFormativo.do?dom_tiro_id=18                            | 🗕 🔓 🦘 🗙 🔀 Google                                                                                                    | + م      |  |  |  |  |
| File Modifica Visualizza Preferiti Strumenti     | ?                                                                                   |                                                                                                    |          |  |  |  |  |
| 📌 Preferiti 💠 🏈 Progetto formati 🗴 🧕             | Citrix XenApp - App 🔀 Web Client: Risultati                                         | 🟠 🔻 🔝 👻 🖃 🚔 🔻 Pagina 👻 Sicurezza 👻 Strument                                                                            | i • 🔞 •  |  |  |  |  |
|                                                  |                                                                                     |                                                                                                    | *        |  |  |  |  |
|                                                  | Indennità per la partecipazione al tirocinio                                        |                                                                                                    | -        |  |  |  |  |
|                                                  |                                                                                     | Importo periodico: 200                                                                                                 | -        |  |  |  |  |
|                                                  | lloggio                                                                             |                                                                                                    |          |  |  |  |  |
|                                                  | Mensa aziendale                                                                     |                                                                                                    | -        |  |  |  |  |
|                                                  | Rimborso spese di viaggio                                                           |                                                                                                    |          |  |  |  |  |
|                                                  | Buoni pasto                                                                         |                                                                                                    | -        |  |  |  |  |
|                                                  | Altra                                                                               | Nota: auto aziendale                                                                                                   |          |  |  |  |  |
|                                                  | Professioni                                                                         |                                                                                                    |          |  |  |  |  |
|                                                  |                                                                                     |                                                                                                    | -        |  |  |  |  |
|                                                  | Codice: 12121 - Descrizione: assistente risorse umane                               |                                                                                                    |          |  |  |  |  |
|                                                  | Contenuti del progetto formativo                                                    |                                                                                                    | 1        |  |  |  |  |
|                                                  | Area/funzione aziendale di riferimento                                              | Risorse Umane                                                                                                    |          |  |  |  |  |
|                                                  | Obiettivi formativi dall'opportunità                                                | utilizzo data base, gestione mail, organizzazione personale, contrattualistica                                         |          |  |  |  |  |
|                                                  | Obiettivi formativi e di orientamento (abilità, conoscenze e competer da acquisire) | ze capacità di inserire nel gestionale presenze, giustificativi, mantenee<br>rapporti con l'utenza, redigere contratti |          |  |  |  |  |
|                                                  | Attività oggetto del tirocinio                                                      | gestione presenze, assenze, malattie, corsi formazione personale, normativa sicurezza, contrattualistica               |          |  |  |  |  |
|                                                  | Modalità di verifica degli apprendimenti                                            | verifica settimanale con tutor                                                                                         |          |  |  |  |  |
|                                                  | – Riconoscimento crediti                                                            |                                                                                                    |          |  |  |  |  |
|                                                  |                                                                                     |                                                                                                    | -        |  |  |  |  |
|                                                  | Stato rieniesta riconoscimento crediti                                              | E possibile effettuare la richiesta di riconoscimento crediti                                                          |          |  |  |  |  |
|                                                  | Indetro Richiedi riconoscimento crediti Stan pa progetto formativ                   | 3                                                                                                    |          |  |  |  |  |
|                                                  |                                                                                     |                                                                                                    |          |  |  |  |  |
|                                                  |                                                                                     | 2012 © by KION a CINECA Comp                                                                                           | any 🔫    |  |  |  |  |
|                                                  |                                                                                     | 😜 Internet   Modalità protetta: attivata 🛛 🖓 💌 🍕                                                                       | 145% 👻 🔒 |  |  |  |  |

Questa operazione ti permette di chiedere fin da subito il riconoscimento dei CFU che avverrà attraverso un atto di carriera, inviato direttamente alle segreterie studenti.

Una volta effettuata la richiesta **potrai seguirne l'andamento** dalla voce di menu **"atti di carriera"** oppure seguendo il link che compare in fondo al progetto formativo **"visualizza la richiesta effettuata"**.

| Area/funzione aziendale di riferimento |                                     |
|----------------------------------------|-------------------------------------|
| Obiettivi formativi dall'opportunità   |                                     |
| Obiettivi formativi                    | Obiettivi formativi                 |
| Attività svolte                        | attività svolte                     |
| Competenze acquisite                   |                                     |
| Contenuti della formazione             |                                     |
| Contenuti della formazione generale    |                                     |
| Ore della formazione generale          |                                     |
| Contenuti della formazione specifica   |                                     |
| Ore della formazione specifica         |                                     |
| Riconoscimento crediti                 |                                     |
|                                        |                                     |
| Stato richiesta riconoscimento crediti | Visualizza la richiesta effettuata. |

| Atti di d    | carriera            |                        |                                       |            |      |               |
|--------------|---------------------|------------------------|---------------------------------------|------------|------|---------------|
| Atti di carı | riera               |                        |                                       |            |      |               |
|              | Tratto di carriera: | Cds:C20 (A.A. Ord. 200 | 09) Matricola:VR376874 Stato:Attivo 🔻 |            |      |               |
|              | Anno Accademico:    | Tutti 🔻                |                                       |            |      | Stato:Tutti 🔻 |
|              | Tipologia di atto:  | Tutti                  | T                                     |            |      |               |
| tti di corr  | riora               |                        | Ricerca                               |            |      |               |
|              |                     |                        |                                       |            |      |               |
| Anno         | Atto di Carriera    | l                      | Stato                                 | Data       | Nota | Visualizza    |
|              |                     |                        | - (- )                                | 10/07/001/ |      | 0             |

Viene aperta la pagina di dettaglio della delibera che contiene sezioni richiudibili che riportano

- Dati anagrafici di base
- Informazioni principali dello stage (Azienda, Sede, Progetto formativo, attività da svolgere, origine/tipologia di stage, area funzionale e ore previste.
- Eventuale nota dell'ufficio stage rivolta a studente e docente
- bacheca messaggi per poter iniziare una chat con il docente che dovrà valutare la pratica di riconoscimento crediti

| Domanda di valutazione per corso                        | 20 (ECONOMIA AZIENDALE) |
|---------------------------------------------------------|-------------------------|
| Stato Richiesta                                         | Chiudi 💌                |
| Domanda in stato (Bozza) in data 12/07/2014             |                         |
| Elenco                                                  |                         |
| Dati anagrafici                                         | Chiudi 💌                |
| In questa sezione sono riassunti tutti i tuoi dati anag | iici                    |
|                                                         |                         |
| Cognome                                                 | AGO                     |
| Nome                                                    | ALES                    |
| Luogo di nascita                                        | Vicenza (VI)            |
| Data di nascita                                         | 11/01/1994              |
| Cittadinanza                                            | ITALIA                  |
| Codice Fiscale                                          | GSTLSS94A11L840U        |
| Residenza                                               | via cos                 |
| Email                                                   | alessio                 |
| Email istituzionale                                     | id120n                  |

| udente                                                                                                   |                  |           |            |                       |                    |                       |                                       |
|----------------------------------------------------------------------------------------------------|------------------|-----------|------------|-----------------------|--------------------|-----------------------|---------------------------------------|
| userne<br>orso di studio                                                                                 |                  |           |            | C20 - ECONOMIA        | AZIENDALE (1 - IC) |                       |                                       |
| rienda                                                                                                   |                  |           |            | UNIVR                 |                    |                       |                                       |
| de                                                                                                    |                  |           |            | Verona (VR) ITAL      | IA                 |                       |                                       |
| ogetto formativo                                                                                         |                  |           |            | Obiettivi formati     | vi                 |                       |                                       |
| tività da svolgere                                                                                       |                  |           |            | attività svolte       |                    |                       |                                       |
| riodo                                                                                                    |                  |           |            | 25/06/2014 - 30/      | /09/2014           |                       |                                       |
| igine stage/tirocinio                                                                                    |                  |           |            | Avvio diretto         |                    |                       |                                       |
| ea funzionale                                                                                            |                  |           |            | Generico              |                    |                       |                                       |
|                                                                                                    |                  |           |            |                       |                    |                       |                                       |
| e previste<br>e Ufficio stage<br>ota ufficio stage per si                                                | udente e docente |           |            | -                     |                    |                       | Chiud                                 |
| e previste<br>e Ufficio stage<br>ota ufficio stage per si                                                | udente e docente |           |            | -                     |                    |                       | Chiud                                 |
| e previste<br>e Ufficio stage<br>eta ufficio stage per si<br>lote                                        | udente e docente |           |            | -                     |                    |                       | Chiud                                 |
| e previste<br>a Ufficio stage<br>ta ufficio stage per si<br>ote<br>nnotazioni                            | udente e docente |           |            | -                     |                    |                       | Chiud<br>Chiu                         |
| e previste  E Ufficio stage ta ufficio stage per si ote nnotazioni Jtente                                | udente e docente | Data mod. | Nota       | 150<br>-              | Cognome            | Matricola             | Chiud<br>Chiu<br>Chiu<br>Visualizza   |
| e previste<br>e Ufficio stage<br>ita ufficio stage per si<br>lote<br>unnotazioni<br>Utente<br>g id120nrf | udente e docente | Data mod. | Nota<br>() | 150<br>-<br>Nome<br>A | Cognome            | Matricola<br>VR376874 | Chiud<br>Chiu<br>Chiu<br>Chiu<br>Chiu |

#### Puoi anche inserire le tue considerazioni che verranno visualizzate dal docente.

| Ø Nota - Windows Internet Explorer fornito da | a Università di Verona                       | and the second second | A Report Street Workship In Con-         |                                          |                                     |
|-----------------------------------------------|----------------------------------------------|-----------------------|------------------------------------------|------------------------------------------|-------------------------------------|
| https://univr.esse3.pp.cineca                 | .it/auth/studente/Carriera/NotaAttoCarriera. | lo;jsessionid=B724F17 | 7A3B3E277EB1DF6DE15CF22A39.jvm_univr_ess | e3web07?eventocar_i 🔻 🔒 😽 🗙 🚺 G          | oogle 🔎 👻                           |
| File Modifica Visualizza Preferiti Strum      | nenti ?                                      |                       |                                          |                                          | • »                                 |
| Yreferiti 🔠 🕲 Citrix XenApp - A               | 🗵 Web Client: In arr 🙆 Titoli                | 🕖 Nota                | 🗴 😥 KionDocs - Comu 😥 Nuova sch          | eda 🔐 🕶 🔝 👻 🖃 🖷 🔻 P                      | agina 🔻 Sicurezza 👻 Strumenti 👻 😢 👻 |
| Ambiente di test                              |                                              |                       |                                          |                                          | <u>*</u>                            |
| Università degli Stu<br>di Verona             | <sup>a</sup><br>Servizi onli                 | ne 🎜                  |                                          |                                          |                                     |
| Home                                          |                                              |                       |                                          |                                          |                                     |
| Studente                                      | Salva ed esci                                |                       |                                          |                                          | H                                   |
| ⇒ Home                                        |                                              |                       |                                          |                                          |                                     |
| ⇒ Segreteria                                  |                                              |                       |                                          |                                          |                                     |
| ⇒Piano di Studio                              |                                              |                       |                                          |                                          |                                     |
| 👄 Carriera                                    |                                              |                       |                                          |                                          | ~                                   |
| Fine                                          |                                              |                       |                                          | 🕥 Internet   Modalità protetta: attivata | 🔩 🕶 🔍 145% 👻 📑                      |

| 🥔 Riepilogo Richiesta Domanda di Valutazione - V | Vindows Internet Explore                                | r fornito da Università di Ve | erona             | dark loss - Marriel Marriel             |                 |                        |                 |                  |                 |
|--------------------------------------------------|---------------------------------------------------------|-------------------------------|-------------------|-----------------------------------------|-----------------|------------------------|-----------------|------------------|-----------------|
| 🕒 🗢 🕖 https://univr.esse3.pp.cineca.it/a         | auth/studente/Carriera/At                               | ttiRiepilogoDomandaValut      | tazione.do?evento | car_id=290557&tipo_evento_carriera=TIRO | -               | 🔒 🍫 🗙 🚦                | Google          |                  | ρ.              |
| File Modifica Visualizza Preferiti Strumenti     | i ?                                                     |                               |                   |                                         |                 |                        |                 |                  |                 |
| 📌 Preferiti 🔠 🔹 💿 Citrix XenApp - A 🖂            | Web Client: In arr 💋                                    | Titoli 🧭 F                    | Riepilogo Ric 🗴   | 🕖 KionDocs - Comu 🕖 Nuova scheda        | 🟠 🕶 (           | 2 · 🖻 🖶 ·              | 🔹 Pagina 👻 Sicu | rezza 👻 Strument | <b>• ()</b> • ' |
| Gestione tirocini                                | Attività da svolg                                       | ere                           |                   | giro giro tondo ca                      | sca il mondo    | )                      |                 |                  | · · · · ·       |
| Proposta di stage                                | Progetto format                                         | ivo                           |                   | tanto va la gatta a                     | l lardo che d   | ci lascia lo zamp      | ino             |                  |                 |
| ⇒Mobilità internazionale                         | Origine stage/ti                                        | rocinio                       |                   | Avvio diretto                           |                 |                        |                 |                  |                 |
| Mobilità internazionale                          | Periodo                                                 |                               |                   | 15/11/2014 - 15/0                       | 2/2015          |                        |                 |                  |                 |
| Bandi di Mobilità                                | Ore previste                                            |                               |                   | 300                                     |                 |                        |                 |                  |                 |
| bandi di Mobilita                                | Area funzionale                                         |                               |                   | Segreteria                              |                 |                        |                 |                  |                 |
|                                                  | Note Ufficio st                                         | age                           |                   |                                         |                 |                        |                 | Chiudi 🔻         |                 |
|                                                  |                                                         |                               |                   |                                         |                 |                        |                 |                  |                 |
|                                                  |                                                         |                               |                   |                                         |                 |                        |                 |                  |                 |
|                                                  | Nota ufficio stag                                       | ge per studente e doc         | ente              | -                                       |                 |                        |                 |                  | ]               |
|                                                  | Annotazioni                                             |                               |                   |                                         |                 |                        |                 | Chiudi 🔻         |                 |
|                                                  |                                                         |                               |                   |                                         |                 |                        |                 |                  |                 |
|                                                  | Utente                                                  | Data ins.                     | Data mod.         | Nota                                    | Nome            | Cognome                | Matricola       | Visualizza       |                 |
|                                                  | 🖗 id086779                                              | 31/10/2014 13:25              |                   | gentile professore l'azienda m ()       | JL              |                        | VR360223        | P                |                 |
|                                                  | id086779                                                |                               |                   | ()                                      | JI              |                        | VR360223        | ۵                |                 |
|                                                  | Elenco<br>LEGENDA TOO<br>Elenco<br>Vai all'elenco di tu | LBAR<br>tte le domande        |                   |                                         |                 |                        | 2012 © hv ⊮Ω    | N a CINECA Comp  |                 |
| Fine                                             |                                                         |                               |                   |                                         | ternet i Modali | ità protetta: attivat  | 2012 O Dy Kici  | A - R            | 45% -           |
| inc                                              |                                                         |                               |                   | ui 😜                                    | ternet   wodal  | ita protetta, attivati | a               | C. 4             |                 |

Tra le annotazioni puoi vedere le note inviate al docente, le risposte del docente e le annotazioni eventuali dell'U.O. Didattica.

### 7. CONCLUSIONE DELLO STAGE

La procedura di riconoscimento CFU avviene quando si verificano le seguenti condizioni:

- a) Il progetto formativo è concluso
- b) Il tutor aziendale ha compilato il questionario di valutazione finale
- c) Lo studente ha compilato il questionario di valutazione finale
- d) Lo studente ha caricato negli allegati all'interno della sezione "i miei stage" il foglio presenze compilato e firmato
- e) L'U.O. Didattica ha provveduto a controllare le ore e i periodi di stage confermando il numero di CFU maturati.

#### 7.1 COMPILAZIONE DEL QUESTIONARIO ON LINE A CURA DELLO STUDENTE

In area web, 15 gg prima della conclusione dello stage, sarà visualizzabile il questionario on line da compilare nella sezione "i miei stage", valutazione.

| I miei stage - Windows Internet Explorer fornito                                                    | da Università di Verona                      | the survey of the local division of the local division of the loca | The second second  |                   | and the second division of |                           | -                  |                       | - 0 ×       |
|----------------------------------------------------------------------------------------------------|----------------------------------------------|----------------------------------------------------------------------------------------------------|--------------------|-------------------|----------------------------|---------------------------|--------------------|-----------------------|-------------|
| Https://univr.esse3.pp.cineca.it/au                                                                 | uth/studente/tirocini/Mie                    | iStage.do                                                                                                    |                    |                   |                            | <ul> <li>→ 🏭</li> </ul>   | 😽 🗙 8 Google       |                       | • م         |
| File Modifica Visualizza Preferiti Strumenti                                                        | ?                                            |                                                                                                    |                    |                   |                            |                           |                    |                       |             |
| Yreferiti 🔠 🔹 😨 Citrix XenApp - A 🗾                                                                 | Web Client: In arr 🦉                         | Titoli 🥖                                                                                                    | I miei stage 🛛 🗴 援 | 🖇 KionDocs - Comu | 🙆 Nuova scheda             | 🐴 🕶 🔊 🔹                   | 🖃 🖶 🔻 Pagina       | a ▼ Sicurezza ▼ Strun | nenti 🔻 🕜 🕶 |
| Ambiente di test                                                                                    |                                              |                                                                                                    |                    |                   |                            |                           |                    |                       | <b>^</b>    |
| Università degli Studi<br>di Verona                                                                 | Servizi                                      | online                                                                                                    |                    |                   |                            |                           |                    |                       |             |
| Home                                                                                                |                                              |                                                                                                    |                    |                   |                            |                           |                    |                       |             |
| Studente                                                                                            | <i>l miei stage</i><br>Verificare i propri s | stage.                                                                                                    |                    |                   |                            |                           |                    |                       | <b>=</b>    |
|                                                                                                    | Stato 🚔                                      | Azienda ᇢ                                                                                                    | Opportunità 👙      | Data inizio ᇢ     | Progetto format            | ivo Convenzione e all     | ec Proroghe e sosp | ens Valutaziono       |             |
| X                                                                                                   | Avviato                                      | Progest srl                                                                                                    | X                  | 15/11/2014        | Vedi                       | x Vedi                    | vedi               | x Vedi                |             |
| <ul> <li>Area Riservata</li> <li>Logout</li> <li>Cambia Password</li> <li>Altre Carriere</li> </ul> |                                              |                                                                                                    |                    |                   |                            |                           |                    |                       |             |
| ⇒ Home                                                                                              |                                              |                                                                                                    |                    |                   |                            |                           |                    |                       |             |
| ⇒ Segreteria                                                                                        |                                              |                                                                                                    |                    |                   |                            |                           |                    |                       |             |
| ⇒Piano di Studio                                                                                    |                                              |                                                                                                    |                    |                   |                            |                           |                    |                       |             |
| ⇒ Carriera                                                                                          |                                              |                                                                                                    |                    |                   |                            |                           |                    | 0                     | -           |
|                                                                                                    |                                              |                                                                                                    |                    |                   |                            | 😌 Internet   Modalità pro | tetta: attivata    | 4B 🔺                  | 🔍 145% 🔻 💡  |

Autore: U.O. Didattica Scienze motorie

| Valutazione - Windows Internet Explorer fornito     Ornito     E    Mttps://univr.esse3.pp.cineca.it/a | o <b>da Università di Verona</b><br>auth/studente/tirocini/QuestionariValutazio | ne.do;jsessionid=589A9EA     | 52DB130E89EA9D451B1F264BF.jvm_univr_esse3we | eb07?dom_t 🔻 🔒 😽 🗙 🚦                | Google                           | ـــــــــــــــــــــــــــــــــــــ |
|----------------------------------------------------------------------------------------------------|---------------------------------------------------------------------------------|------------------------------|---------------------------------------------|-------------------------------------|----------------------------------|---------------------------------------|
| File Modifica Visualizza Preferiti Strument                                                            | i ?                                                                             |                              |                                             |                                     |                                  |                                       |
| 📌 Preferiti 🛛 🖶 🔹 💽 Citrix XenApp - A 🗵                                                                | Web Client: In arr 🙆 Titoli                                                     | Ø Valutazione X              | 🕖 KionDocs - Comu 🕖 Nuova scheda            | 🟠 🕶 🔝 👻 🚍 🏪                         | ▼ Pagina ▼ Sicurezza ▼ Strumenti | • 🕐 - »                               |
| Ambiente di test                                                                                       |                                                                                 |                              |                                             |                                     |                                  | <u>^</u>                              |
| Università degli Studi<br>di Verona                                                                    | Servizi onliı                                                                   | ne 📰                         |                                             |                                     |                                  |                                       |
| Home                                                                                                   |                                                                                 |                              |                                             |                                     |                                  |                                       |
| Studente                                                                                               | Valutazione<br>Verificare i questionari di valutaz<br>I miei questionari        | zione da compilare.          |                                             |                                     |                                  | I                                     |
|                                                                                                    | Nome                                                                            |                              | Stato                                       | Visibilità per l'azienda            | Visibilità al pubblico           |                                       |
|                                                                                                    | QUESTIONARIO DI VALUTAZIONE                                                     | PER LO STAGISTA              | Questionario da compilare                   |                                     |                                  |                                       |
| <ul> <li>Area Riservata</li> <li>Logout</li> <li>Cambia Password</li> <li>Altre Carriere</li> </ul>    | Nessun dato di visualizzare<br>Non è presenje alcun ques<br>Indietro            | e<br>tionario della contropi | arte.                                       |                                     |                                  |                                       |
| ⇒ Home                                                                                                 |                                                                                 |                              |                                             |                                     |                                  |                                       |
| ⇒ Segreteria                                                                                           |                                                                                 |                              |                                             |                                     |                                  |                                       |
| ⇒Piano di Studio                                                                                       |                                                                                 |                              |                                             |                                     |                                  |                                       |
| → Carriera                                                                                             |                                                                                 |                              | S II                                        | nternet   Modalità protetta: attiva | a 💮 🛨 🔍 1.                       | 45% 👻 🖉                               |

Devi cliccare sul questionario di valutazione e quindi procedere alla compilazione.

Dopo la compilazione esce una schermata con un riepilogo delle risposte date e la possibilità di modificare le risposte.

| Ø Questionario - Windows Internet Explorer forni | to da Università di Verona                                                                                                    |                       |                    |
|--------------------------------------------------|----------------------------------------------------------------------------------------------------|-----------------------|--------------------|
| ← fill https://univr.esse3.pp.cineca.it/         | auth/questionari/QuestionariRiepilogo.do?page_redirect=auth%2Fstudente%2Ftirocini%2FQuestionariValutazione.do%3Bjsessionidf 🛩 🔒 🗛 🗙 🔀 Google |                       | <del>،</del> م     |
| File Modifica Visualizza Preferiti Strument      | i ?                                                                                                    |                       |                    |
| 📌 Preferiti 🔠 🔹 💿 Citrix XenApp - A 🗵            | Web Client: In ar 😥 Titoli 🦉 Questionario 🛛 🗶 KionDocs - Comu 🧭 Nuova scheda 🏻 🖄 💌 🖾 🖷 🖷 🗣 Pagina 🕶                                          | Sicurezza 👻 Strumenti | • 💽 • <sup>»</sup> |
| Studente                                         | Но                                                                                                    | OME » Questionario    | <b>)</b>           |
| Studente                                         | Questionario - QUESTIONARIO DI VALUTAZIONE PER LO STAGISTA                                                                                   |                       |                    |
|                                                  | Questionario - Questionario Di Valo l'Allone i Er eo si Adista                                                                               |                       |                    |
|                                                  | RIEPILOGO                                                                                                    |                       |                    |
|                                                  | Questionario - QUESTIONARIO DI VALUTAZIONE PER LO STAGISTA                                                                                   |                       | =                  |
|                                                  |                                                                                                    |                       |                    |
|                                                  |                                                                                                    |                       |                    |
| > Area Riservata                                 |                                                                                                    |                       |                    |
| Logout                                           |                                                                                                    |                       |                    |
| Cambia Password                                  | Take to demonde del superferencia con escuelato                                                                                              |                       |                    |
| Altre Carriere                                   | rutte le domande del questionano sono complete.                                                                                              |                       |                    |
|                                                  |                                                                                                    |                       |                    |
| → Home                                           | Conferma Modifica Esci dal Questionario                                                                                                    |                       |                    |
| - Segreteria                                     |                                                                                                    |                       |                    |
| Jogreena                                         |                                                                                                    |                       |                    |
| ⇒Piano di Studio                                 | PAGINA 1                                                                                                    | l l                   | 3                  |
| ⇒ Carriera                                       | VALUTAZIONE DELLA CAPACITA' FORMATIVA DELL'AZIENDA                                                                                           |                       |                    |
|                                                  | Pitiani che l'azianda conitante ti abbia accolto in modo adequato? (informazioni circa regolamenti, orari, mence, trasporti: visita          | della struttura:      |                    |
|                                                  | descrizione organizzazione e/o prodotti dell'azienda etc)                                                                                    | dena struttura,       |                    |
| ⇒ Laurea                                         |                                                                                                    |                       |                    |
| Tirocini e stage                                 | più no che si                                                                                                    |                       |                    |
| HomePage Stage                                   | Considerando la postazione e gli strumenti di supporto, ti sono state messe a disposizione attrezzature adeguate per lo svolgiment           | o delle tue           |                    |
| Aziende                                          | mansioni?                                                                                                    |                       |                    |
| Opportunità                                      | più si che no                                                                                                    |                       | ~                  |
| Fine                                             | •<br>O Internet   Modalità protetta: attivata                                                                                                | - • • 1               | 45% 👻              |
|                                                  |                                                                                                    |                       |                    |

Autore: U.O. Didattica Scienze motorie

Il questionario deve essere confermato.

| Ø Valutazione - Windows Internet Explorer fornito                                                   | da Università di Verona                                                    | and poly or a l       | And in the Parcel Name of Street, or other |                             |                | -                   |                       | x               |
|----------------------------------------------------------------------------------------------------|----------------------------------------------------------------------------|-----------------------|--------------------------------------------|-----------------------------|----------------|---------------------|-----------------------|-----------------|
| Https://univr.esse3.pp.cineca.it/a                                                                  | auth/studente/tirocini/QuestionariValutazione                              | .do;jsessionid=589A9E | A52DB130E89EA9D451B1F264BF.jvm_univr_esse  | 3web07?dom_t 👻 🔒 🔸          | • × 8          | Google              | ۶                     | <del>،</del> م  |
| File Modifica Visualizza Preferiti Strumenti                                                        | i ?                                                                        |                       |                                            |                             |                |                     |                       |                 |
| Yreferiti 🛛 🖶 🔹 💽 Citrix XenApp - A 📝                                                               | Web Client: In arr 💋 Titoli                                                | Ø Valutazione         | < 🕖 KionDocs - Comu 🧭 Nuova scheda         | 🖄 🕶 🔊 👻                     |                | Pagina 👻 Sicurezza  | 🔹 Strumenti 👻 👔       | )• <sup>»</sup> |
| Ambiente di test                                                                                    |                                                                            |                       |                                            |                             |                |                     |                       | Î               |
| Università degli Studi<br>di Verona                                                                 | Servizi onlin                                                              | e                     |                                            |                             |                |                     |                       |                 |
| Home                                                                                                |                                                                            |                       |                                            |                             |                |                     |                       |                 |
| Studente                                                                                            | Valutazione<br>Verificare i questionari di valutazio<br>I miei questionari | ne da compilare.      |                                            |                             |                |                     |                       | I               |
|                                                                                                    | Nome                                                                       |                       | Stato                                      | Visibilità per l'azi        | enda           | Visibilità al pubbl | ico                   |                 |
|                                                                                                    | QUESTIONARIO DI VALUTAZIONE P                                              | ER LO STAGISTA        | Questionario compilato                     | A Non visibile              | <b>.</b> 6     | A Non visibile      | <b>a</b> ₅            |                 |
| <ul> <li>Area Riservata</li> <li>Logout</li> <li>Cambia Password</li> <li>Altre Carriere</li> </ul> | Nessun dato da visualizzare<br>Non è presente alcun questio                | onario della controj  | parte.                                     |                             |                |                     |                       |                 |
| ➡ Home                                                                                              |                                                                            |                       |                                            |                             |                |                     |                       |                 |
| Segreteria     Piano di Studio                                                                      |                                                                            |                       |                                            |                             |                |                     |                       |                 |
|                                                                                                    |                                                                            |                       |                                            |                             |                |                     |                       |                 |
| - Carriera                                                                                          |                                                                            |                       |                                            | 🕑 Internet   Modalità prote | etta: attivata | 3                   | √ ▼ <sup>®</sup> 145% | •<br>•          |

A questo punto puoi decidere se rendere visibile il tuo questionario all'azienda ospitante oppure no.

| Ø Modifica visibilità questionario per l'aziend                                       | - Windows Internet Explorer fornito da Università di Verona                                                                                                    |                        |
|---------------------------------------------------------------------------------------|----------------------------------------------------------------------------------------------------|------------------------|
| Https://univr.esse3.pp.cinec                                                          | a.it/auth/studente/tirocini/CambiaVisibilitaQuestionario.do;jsessionid=589A9EA52DB130E89EA9D451B1F264BF.jvm_univr_esse3web07? 🔻 🔒 😽 🗙 🔀 Google                                                                                                    | + م                    |
| File Modifica Visualizza Preferiti Strur                                              | nenti ?                                                                                                    |                        |
| 🚖 Preferiti 💠 💿 Citrix XenApp - A                                                     | 😰 Web Client: In ar 😥 Titoli 🧭 Modifica visib 🗴 🎯 KionDocs - Comu 🎯 Nuova scheda 🏻 🖄 🔻 🖾 🖛 🗣 Pagina 🕶 Sicurez                                                                                                    | za 🔻 Strumenti 👻 🔞 👻 🥍 |
| Ambiente di test                                                                      |                                                                                                    |                        |
| Università degli Stu<br>di Verona                                                     | Servizi online                                                                                                    |                        |
| Home                                                                                  |                                                                                                    |                        |
| Studente<br>Studente<br>Area Riservata<br>Logout<br>Cambia Password<br>Altre Carriere | Modifica visibilità questionario per l'azienda<br>Abilitando la visibilità all'azienda permetterai al tuo tutor in azienda o ad altri per lui di vedere le tue risposte al questionario "QUESTIONARIO<br>VALUTAZIONE PER LO STAGISTA". Vuoi procedere?<br>Indietro Conferma | DI                     |
| → Home                                                                                |                                                                                                    |                        |
| 👄 Segreteria                                                                          |                                                                                                    |                        |
| ⇒Piano di Studio                                                                      |                                                                                                    |                        |
| ⇒ Carriera                                                                            |                                                                                                    |                        |
| Fine                                                                                  | 🕒 Internet   Modalità protetta: attivata                                                                                                    |                        |
|                                                                                       |                                                                                                    |                        |

Autore: U.O. Didattica Scienze motorie

Cliccando su **CONFERMA** permetterai ai referenti aziendali dell'azienda che ti ha ospitato di visualizzare le tue risposte.

Puoi decidere anche di rendere visibile nell'area aziende, in riferimento all'azienda ospitante, le risposte del tuo questionario, in forma anonima. Questo passaggio può essere utile ad altri studenti come te che stanno per avviare uno stage nella medesima azienda.

| Ø Valutazione - Windows Internet Explorer fornito                                                   | da Università di Verona                                                    | policies a           | Address of the Owner, Street, or other     |                           |                |                    |                 | x    |
|----------------------------------------------------------------------------------------------------|----------------------------------------------------------------------------|----------------------|--------------------------------------------|---------------------------|----------------|--------------------|-----------------|------|
| 🕞 🕞 🗢 🙋 https://univr.esse3.pp.cineca.it/a                                                          | auth/studente/tirocini/QuestionariValutazione                              | .do;jsessionid=589A9 | EA52DB130E89EA9D451B1F264BF.jvm_univr_esse | 3web07?dom_t 👻 🔒 🔮        | • × 8          | Google             |                 | • م  |
| File Modifica Visualizza Preferiti Strumenti                                                        | i ?                                                                        |                      |                                            |                           |                |                    |                 |      |
| 📌 Preferiti 😁 🔹 💽 Citrix XenApp - A 🗵                                                               | Web Client: In arr 🙆 Titoli                                                | Ø Valutazione        | 🗴 👩 KionDocs - Comu 🍯 Nuova scheda         | 🖄 🕶 🔊 👻                   |                | Pagina 👻 Sicurezza | 🝷 Strumenti 👻 🔞 | )• ″ |
| Ambiente di test                                                                                    |                                                                            |                      |                                            |                           |                |                    |                 | Î    |
| Università degli Studi<br>di Verona                                                                 | Servizi onlin                                                              | e                    |                                            |                           |                |                    |                 |      |
| Home                                                                                                |                                                                            |                      |                                            |                           |                |                    |                 |      |
| Studente                                                                                            | Valutazione<br>Verificare i questionari di valutazio<br>I miei questionari | ne da compilare.     | State                                      | Visibilità non l'ori      |                |                    | Hee             | E    |
|                                                                                                    | Nome                                                                       |                      | Stato                                      |                           |                |                    |                 |      |
|                                                                                                    | QUESTIONARIO DI VALUTAZIONE P                                              | ER LO STAGISTA       | Questionario compilato                     | 🗎 Non visibile            | ⊒م             | H Nonvisibile      | ~5              |      |
| <ul> <li>Area Riservata</li> <li>Logout</li> <li>Cambia Password</li> <li>Altre Carriere</li> </ul> | Nessun dato da visualizzare<br>Non è presente alcun questio                | onario della contr   | oparte.                                    |                           |                | 1                  |                 |      |
| ⇒ Home                                                                                              |                                                                            |                      |                                            |                           |                |                    |                 |      |
| <ul> <li>→ Segreteria</li> <li>→ Piano di Studio</li> </ul>                                         |                                                                            |                      |                                            |                           |                |                    |                 |      |
| ⇒ Carriera                                                                                          |                                                                            |                      |                                            |                           |                |                    |                 | -    |
|                                                                                                    |                                                                            |                      |                                            | Internet   Modalità prote | etta: attivata | I                  | n 🔩 🔹 🔍 145%    | •    |

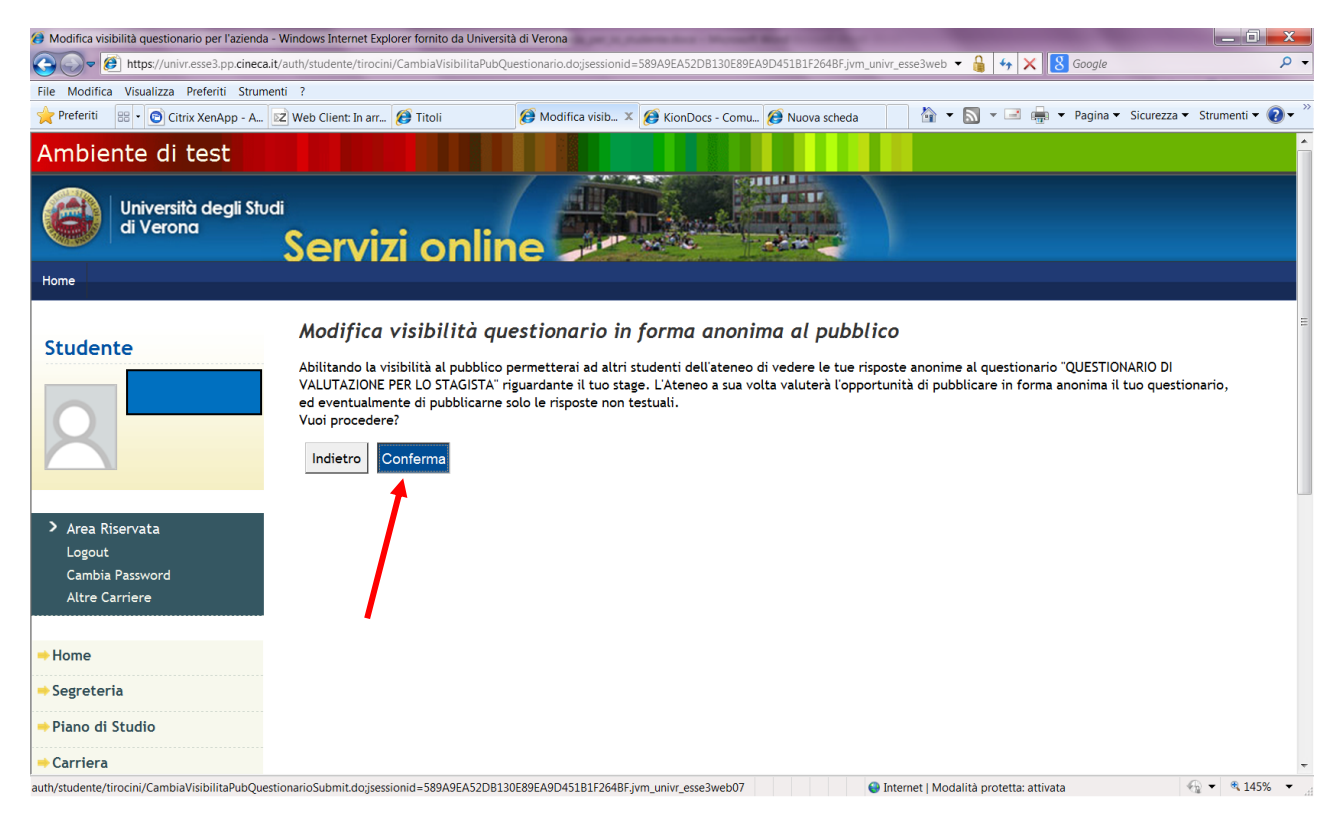

### 7.2 FOGLIO PRESENZE

Durante il tuo stage devi compilare il foglio presenze utilizzando il modulo disponibile nella pagina web <u>https://www.univr.it/it/i-nostri-servizi/segreterie-studenti/gestione-carriere-studenti-scienze-motorie/tirocini-e-stage-scienze-motorie</u>

Il foglio presenze, al termine dello stage, deve essere caricato nella sezione "i mei stage" nello spazio riservato agli allegati.

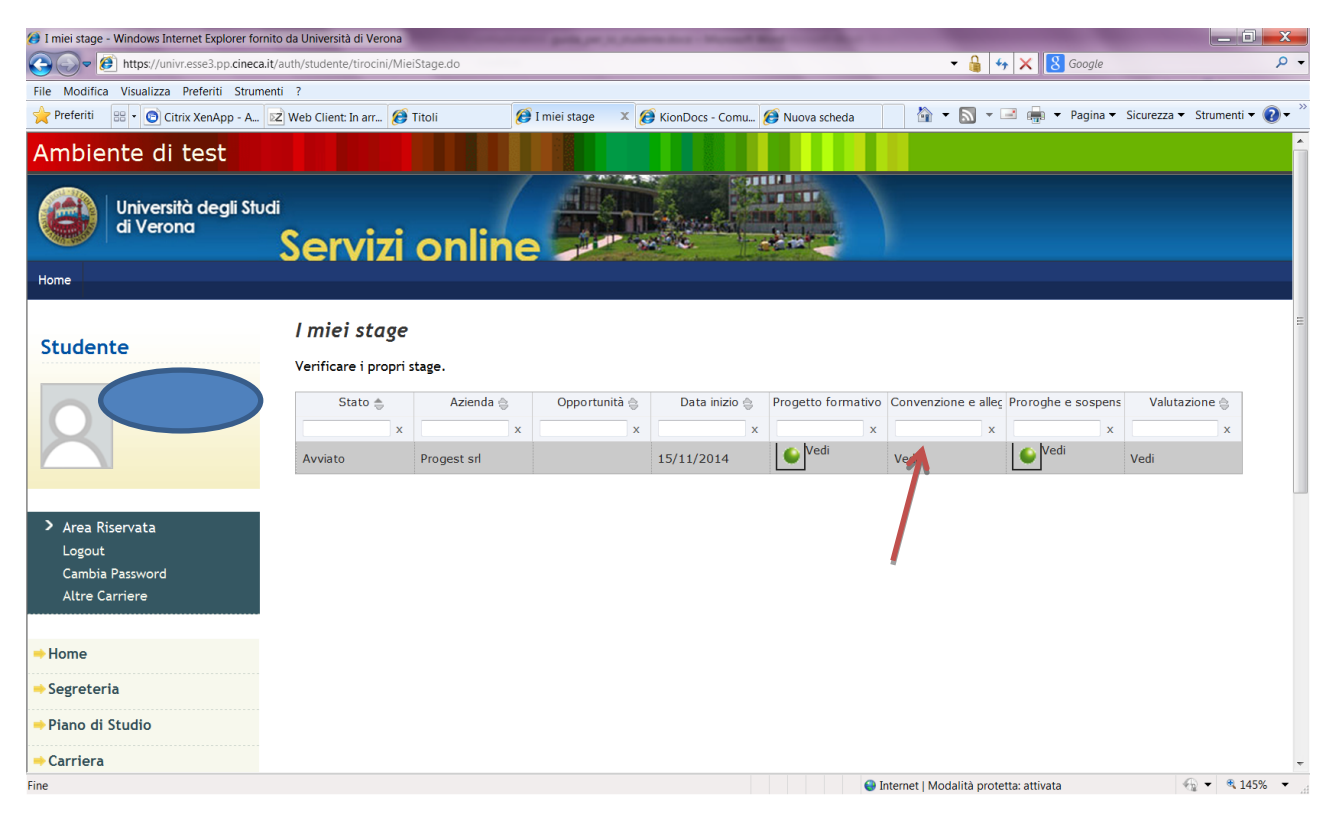

Il foglio presenze verrà controllato dall'U.O. Didattica Scienze motorie e <u>deve sostanzialmente rispettare</u> <u>quanto indicato nel progetto formativo in termini di periodo, orario giornaliero, monte ore complessivo.</u>

#### 7.3 RICONOSCIMENTO DEI CFU

Il riconoscimento dei CFU nel libretto elettronico avverrà in automatico, attraverso un atto formale chiamato atto di carriera che è stato generato al momento dell'accettazione del progetto formativo, quando hai richiesto il riconoscimento preventivo dei CFU.

Vengono pertanto effettuati dal sistema i seguenti controlli:

- a) Il tutor aziendale ha compilato on line il questionario aziendale
- b) Lo studente ha compilato il proprio questionario
- c) Il progetto formativo risulta concluso (considerando anche le eventuali variazioni intercorse)
- d) Risulta caricato il foglio presenze firmato dall'azienda
- e) È stato effettuato dall'U.O. Didattica Scienze motorie il controllo delle ore dichiarate nel foglio presenze rispetto a quanto previsto nel progetto formativo (NON VERRANNO CONTEGGIATE LE ORE SVOLTE AL DI FUORI DEL PERIODO E DEI GIORNI INDICATI NEL PROGETTO FORMATIVO).

Una volta effettuati i controlli la notifica dell'atto di carriera relativo ai CFU derivanti dallo stage passa al docente tutor accademico che aveva firmato il progetto formativo. Il docente, visionata la

documentazione (progetto formativo, questionario aziendale, questionario dello studente e foglio presenze) può anche richiedere precisazioni o informazioni ulteriori direttamente allo studente attraverso la chat.

Il docente decide poi se validare o meno lo stage.

Una volta validato da parte del docente l'atto di carriera (correlato di tutte le informazioni relative allo stage effettuato comprese le eventuali note di studente e docente) passa in via automatica alla segreteria studenti che lo inserirà in carriera, sul libretto elettronico.

# 8. LE OPPORTUNITA'

Sulla tua bacheca puoi cliccare dal menu su **OPPORTUNITA'** e visualizzerai un riquadro per la ricerca rapida (tra le opportunità inserite) e, nella parte centrale della pagina, tutte le opportunità pubblicate.

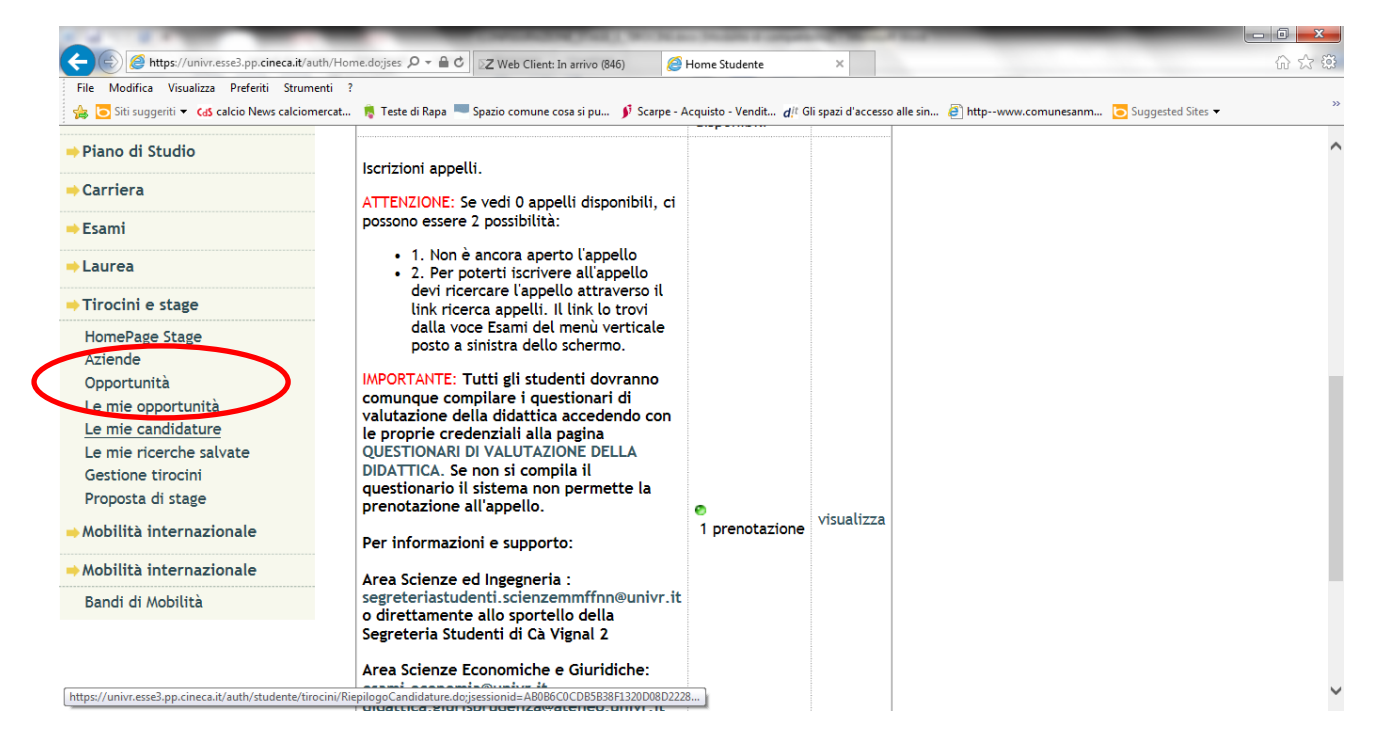

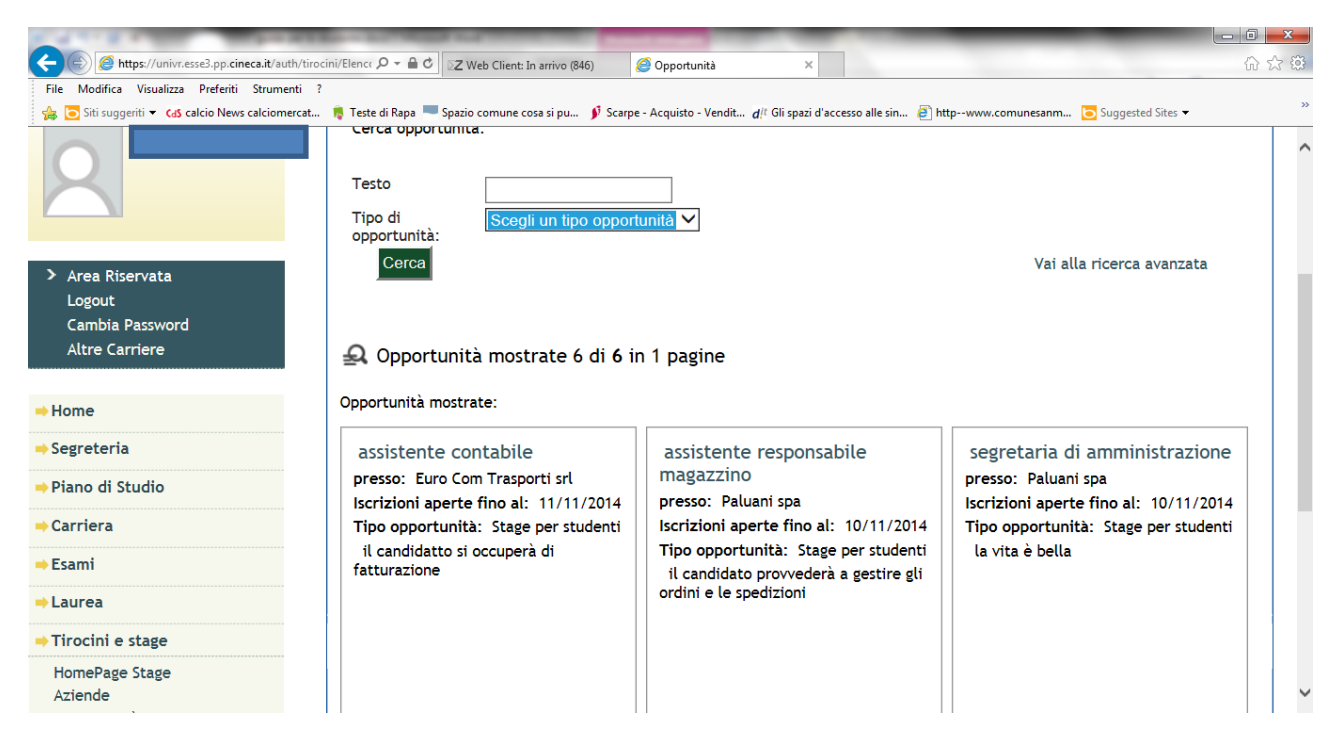

La ricerca rapida consente di cercare le opportunità per studenti o per laureati oppure di effettuare una ricerca utilizzando una parola contenuta nel titolo o nella descrizione dell'opportunità.

| File Modifica Visualizza Preferiti Strumenti                                | ocini/TiroSe ♀ ♣ C<br>?<br>Teste di Rana ■ Snario                | eb Client: In arrivo (846) 🥝 Opportunità X                                             | □ □ ×<br>☆ ☆ 锁<br>» |
|-----------------------------------------------------------------------------|------------------------------------------------------------------|----------------------------------------------------------------------------------------|---------------------|
| di Verona                                                                   | Servizi c                                                        | online                                                                                 | ^                   |
| Studente                                                                    | <b>Opportunità</b><br>Cerca opportunità                          | :                                                                                      |                     |
| X                                                                           | Titolo<br>Descrizione                                            |                                                                                        |                     |
| Area Riservata<br>Logout<br>Cambia Password<br>Altre Carriere               | Area Funzionale:<br>Settore:<br>Nome azienda                     | Scegli un'area                                                                         |                     |
| <ul> <li>→ Home</li> <li>→ Segreteria</li> <li>→ Piano di Studio</li> </ul> | Provincia:<br>Riservato a<br>categoria<br>protetta<br>Cerca Salv | ○ Estero<br>Selezionare una sede ✓     □     a la ricerca     Vai alla ricerca semplió | ce V                |

Esiste anche un sistema di ricerca avanzata che consente la ricerca attraverso i seguenti parametri:

- a) Parola contenuta nel titolo dell'opportunità
- b) Parola contenuta nella descrizione dell'opportunità

#### Autore: U.O. Didattica Scienze motorie

- c) Tipo di opportunità (studenti e neolaureati)
- d) Area funzionale
- e) Settore Ateco
- f) Ragione sociale dell'azienda
- g) Sede
- h) Provincia

#### 8.1 LE MIE OPPORTUNITA'

Se selezioni un'opportunità cliccando sul titolo puoi visualizzarne i contenuti.

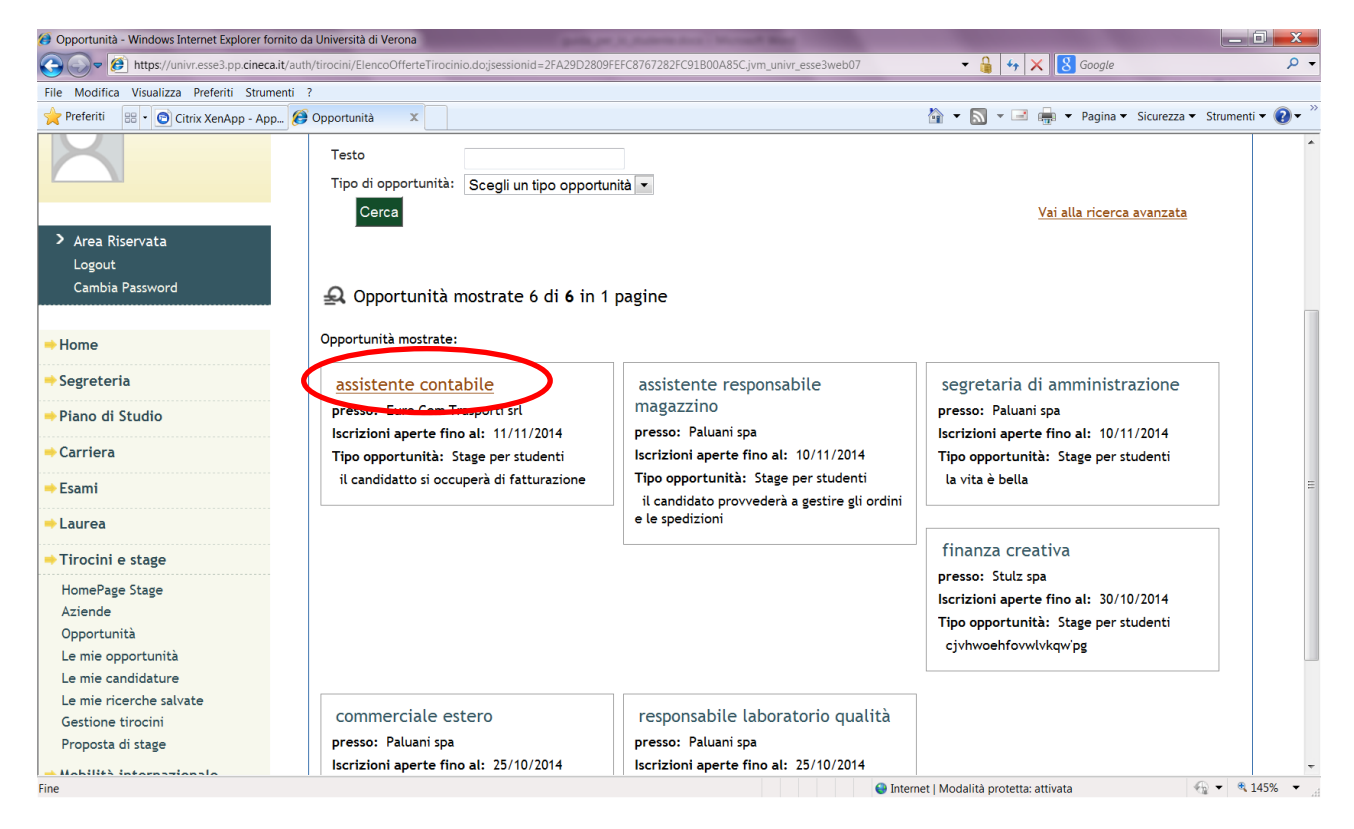

| assistente contabile - Windows Interne | t Explorer fornito da Università di Verona                                  |                                                                          |  |  |  |  |  |
|----------------------------------------|-----------------------------------------------------------------------------|--------------------------------------------------------------------------|--|--|--|--|--|
| https://univr.esse3.pp.ci              | ineca.it/auth/studente/tirocini/DettaglioOpportunita.do;jsessionid=2FA29D28 | 809FEFC8767282FC91B00A85C.jvm_univr_esse3web07?cnvz_off 🔻 🔒 🍫 🗙 🔀 Google |  |  |  |  |  |
| e Modifica Visualizza Preferiti S      | Strumenti ?                                                                 |                                                                          |  |  |  |  |  |
| 🖥 🗣 😨 Citrix XenApp                    | - App 😥 assistente conta 🗴                                                  | 🖄 🔻 🔝 👻 🖃 🛖 👻 Pagina 👻 Sicurezza 👻 Strumenti 🛡 👔                         |  |  |  |  |  |
| Charlente                              | assistente contabile                                                        |                                                                          |  |  |  |  |  |
| studente                               | Candidature dal 16/10/2014 al 11/11/2014                                    | Candidature dal 16/10/2014 al 11/11/2014                                 |  |  |  |  |  |
|                                        | Stage per studenti                                                          |                                                                          |  |  |  |  |  |
|                                        |                                                                             |                                                                          |  |  |  |  |  |
|                                        | Azienda                                                                     | Euro Com Trasporti srl                                                   |  |  |  |  |  |
|                                        | Descizione azienda                                                          | ldicjso09dfj`vb mws'dmvsopdvjkcjakdc90anfdfjkè0cviìa                     |  |  |  |  |  |
| > Area Riservata                       | Descrizione opportunità                                                     | il candidatto si occuperà di fatturazione                                |  |  |  |  |  |
| Logout                                 | Obiettivi formativi                                                         | lettura documento contabili, programmi di contabilità                    |  |  |  |  |  |
| Cambia Password                        | Sede svolgimento                                                            | sede di verona, ITALIA, via Sommacampagna 38, 37137, Verona, (VR).       |  |  |  |  |  |
|                                        | Area funzionale                                                             | Contabilità                                                              |  |  |  |  |  |
| Home                                   | Facilitazioni previste                                                      | Rimborso spese di viaggio; Buoni pasto.                                  |  |  |  |  |  |
|                                        | Data indicativa inizio                                                      | 15/11/2014                                                               |  |  |  |  |  |
| Segreteria                             | Durata indicativa prevista                                                  | 3 mesi                                                                   |  |  |  |  |  |
| Piano di Studio                        | Requisiti                                                                   |                                                                          |  |  |  |  |  |
| Carriera                               | Picervato a                                                                 | Studente                                                                 |  |  |  |  |  |
| Fsami                                  | Tipo carriera                                                               |                                                                          |  |  |  |  |  |
|                                        |                                                                             | word                                                                     |  |  |  |  |  |
| Laurea                                 |                                                                             | esame di ragioneria                                                      |  |  |  |  |  |
| Tirocini e stage                       | Caratteristiche personali                                                   | precisione                                                               |  |  |  |  |  |
| HomePage Stage                         | Altre informazioni                                                          | iscritto ad economia                                                     |  |  |  |  |  |
| Aziende<br>Opportunità                 | Conoscenza lingue                                                           |                                                                          |  |  |  |  |  |
| Le mie opportunità                     | inglese                                                                     | Intermedio                                                               |  |  |  |  |  |
| l a mia condidatura                    |                                                                             | 🕒 Internet i Modalità protetta: attivata 🦚 💌 🕏 145%.                     |  |  |  |  |  |

Puoi decidere anche di salvare l'opportunità in "Le mie opportunità" per mantenere memoria delle opportunità visualizzate.

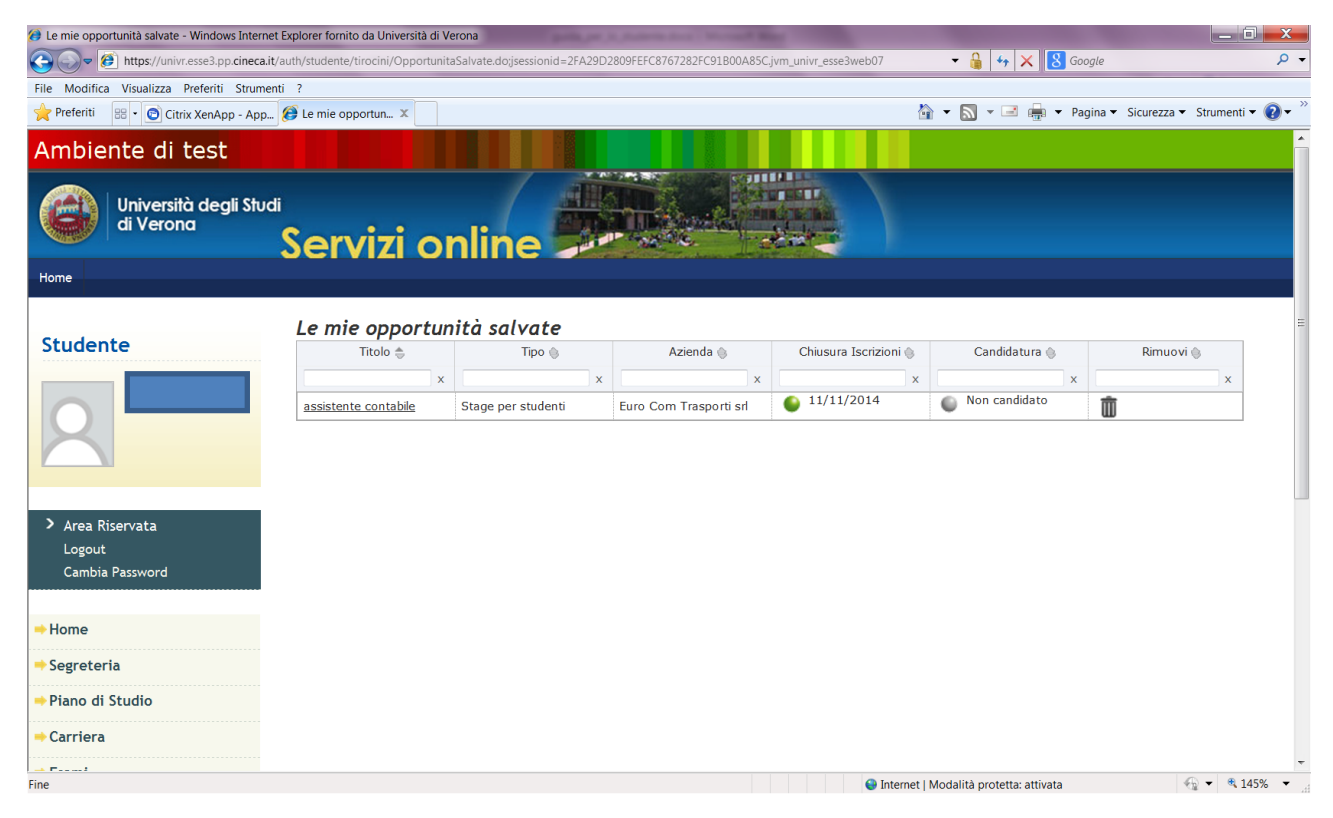

### **8.2 LE MIE RICERCHE SALVATE**

Puoi ricercare le opportunità attraverso la ricerca avanzata impostando i parametri e salvando la ricerca in modo tale da poterla ripetere in tempi successivi.

| Ø Opportunità - Windows Internet Explorer for                                                                                                    | rnito da Università di Verona        |                                                                              |                                                                                                    |                   |
|----------------------------------------------------------------------------------------------------|--------------------------------------|------------------------------------------------------------------------------|----------------------------------------------------------------------------------------------------|-------------------|
| https://univr.esse3.pp.cineca                                                                                                    | .it/auth/tirocini/TiroSearchOpportun | ita.do;jsessionid=2FA29D2809FEFC8767282FC91B00A85C.jvm_univr_esse3web07?SIMP | LE_SEARCH: 🔻 🔒 🍫 🗙 ጸ Google                                                                                                    | - م               |
| File Modifica Visualizza Preferiti Strum                                                                                                    | enti ?                               |                                                                              |                                                                                                    |                   |
|                                                                                                    | Opportunità Y                        |                                                                              | 🚵 🗙 🕅 🛫 🖃 🖶 🗙 Pagina 🗙 Sigurezza 🗙                                                                                                    | Strumenti 🗙 🗿 🗙 » |
|                                                                                                    |                                      |                                                                              |                                                                                                    |                   |
|                                                                                                    | Servizi o                            | nline                                                                        |                                                                                                    |                   |
| Home                                                                                                    |                                      |                                                                              |                                                                                                    |                   |
|                                                                                                    |                                      |                                                                              |                                                                                                    | I                 |
|                                                                                                    | Opportunità                          |                                                                              |                                                                                                    |                   |
| Studente                                                                                                    |                                      |                                                                              |                                                                                                    |                   |
|                                                                                                    |                                      |                                                                              |                                                                                                    |                   |
|                                                                                                    | Cerca opportunità:                   |                                                                              |                                                                                                    |                   |
|                                                                                                    |                                      |                                                                              |                                                                                                    |                   |
|                                                                                                    | Titolo                               | banca                                                                        |                                                                                                    | =                 |
|                                                                                                    | Descrizione                          |                                                                              |                                                                                                    |                   |
|                                                                                                    | Tipo di opportunità:                 | Stage per studenti                                                           |                                                                                                    |                   |
| > Area Riservata                                                                                                    | Area Funzionale:                     | Scegli un'area 🔹                                                             |                                                                                                    |                   |
| Logout                                                                                                    | Settore:                             | Scegli un settore                                                            | •                                                                                                    |                   |
| Cambia Password                                                                                                    | Nome azienda                         |                                                                              |                                                                                                    |                   |
|                                                                                                    | Sede:                                | 🔘 Italia                                                                     |                                                                                                    |                   |
| ⇒ Home                                                                                                    |                                      | Estero                                                                       |                                                                                                    |                   |
|                                                                                                    | Provincia:                           | Verona                                                                       |                                                                                                    |                   |
| Segreteria                                                                                                    | Riservato a categoria                |                                                                              |                                                                                                    |                   |
| ⇒Piano di Studio                                                                                                    | Corca Salva I                        | a ricerca                                                                    | Vai alla ricerca semplice                                                                                                    |                   |
|                                                                                                    | Calca Calva I                        | Salva la ricerca                                                             | var atta ricerca semptice                                                                                                    |                   |
| ⇒ Carriera                                                                                                    |                                      |                                                                              |                                                                                                    |                   |
| 👄 Esami                                                                                                    |                                      |                                                                              |                                                                                                    |                   |
|                                                                                                    | 🕰 Opportunità r                      | nostrate 6 di <b>6</b> in 1 pagine                                           |                                                                                                    |                   |
| Laurea                                                                                                    | Opportunità mostrator                |                                                                              |                                                                                                    |                   |
| ⇒Tirocini e stage                                                                                                    | opportunita nostrate.                |                                                                              |                                                                                                    |                   |
|                                                                                                    |                                      |                                                                              |                                                                                                    |                   |
| Salva opportunità - Windows Internet Explor                                                                                                    | rer fornito da Università di Verona  | A Report Hough                                                               |                                                                                                    |                   |
| https://univr.esse3.pp.cineca                                                                                                    | .it/auth/tirocini/TiroSearchOpportun | ita.do;jsessionid=2FA29D2809FEFC8767282FC91B00A85C.jvm_univr_esse3web07      | ✓ <a>b</a> <a>b</a> <a>b<!--</td--><td><del>،</del> م</td></a> | <del>،</del> م    |
| File Modifica Visualizza Preferiti Strum                                                                                                    | enti ?                               |                                                                              |                                                                                                    |                   |
| 👷 Preferiti 😬 🛛 💽 Citrix XenApp - App                                                                                                    | 😥 Salva opportunità 🗴                |                                                                              | 👔 🔻 🔊 👻 📑 👘 🔻 Pagina 👻 Sicurezza 👻                                                                                                    | Strumenti 🔻 🚷 🖛 🗌 |
|                                                                                                    | Servizi o                            | nline                                                                        |                                                                                                    | *                 |
| Home                                                                                                    |                                      |                                                                              |                                                                                                    |                   |
| nome                                                                                                    |                                      |                                                                              |                                                                                                    |                   |
|                                                                                                    | Salva ricorca                        |                                                                              |                                                                                                    |                   |
| Studente                                                                                                    | Salva ricerca                        |                                                                              |                                                                                                    |                   |
|                                                                                                    | Inserisci una descrizione            | per la ricerca                                                               |                                                                                                    |                   |
| SILVIA FANTONI                                                                                                    |                                      |                                                                              |                                                                                                    |                   |
|                                                                                                    | Descrizione                          | banche verona                                                                |                                                                                                    |                   |
|                                                                                                    |                                      |                                                                              |                                                                                                    |                   |
|                                                                                                    | Salva Inflietro                      |                                                                              |                                                                                                    |                   |
|                                                                                                    | Salva                                |                                                                              |                                                                                                    | =                 |
|                                                                                                    | Salva                                |                                                                              |                                                                                                    | E                 |
| > Area Riservata                                                                                                    | Salva                                |                                                                              |                                                                                                    | E                 |
| <ul> <li>Area Riservata</li> <li>Logout</li> </ul>                                                                                                    | Salva In Jetro                       |                                                                              |                                                                                                    | Ħ                 |
| > Area Riservata<br>Logout<br>Cambia Password                                                                                                    | Salva                                |                                                                              |                                                                                                    | =                 |
| <ul> <li>Area Riservata</li> <li>Logout</li> <li>Cambia Password</li> </ul>                                                                                                    | Salva                                |                                                                              |                                                                                                    | <u></u>           |
| <ul> <li>Area Riservata</li> <li>Logout</li> <li>Cambia Password</li> <li>Home</li> </ul>                                                                                                    | Salva                                |                                                                              |                                                                                                    | ∃                 |
| <ul> <li>Area Riservata</li> <li>Logout</li> <li>Cambia Password</li> <li>Home</li> </ul>                                                                                                    | Salva                                |                                                                              |                                                                                                    |                   |
| <ul> <li>&gt; Area Riservata<br/>Logout<br/>Cambia Password</li> <li>→ Home</li> <li>→ Segreteria</li> </ul>                                                                                                    | Salva                                |                                                                              |                                                                                                    | =                 |
| <ul> <li>&gt; Area Riservata<br/>Logout<br/>Cambia Password</li> <li>→ Home</li> <li>→ Segreteria</li> <li>→ Piano di Studio</li> </ul>                                                                                                    | Salva                                |                                                                              |                                                                                                    |                   |
| <ul> <li>&gt; Area Riservata         <ul> <li>Logout</li> <li>Cambia Password</li> </ul> </li> <li>Home</li> <li>Segreteria</li> <li>Piano di Studio</li> </ul>                                                                                 | Salva                                |                                                                              |                                                                                                    |                   |
| <ul> <li>&gt; Area Riservata         Logout         Cambia Password</li> <li>&gt; Home</li> <li>&gt; Segreteria</li> <li>&gt; Piano di Studio</li> <li>&gt; Carriera</li> </ul>                                                                 | Salva                                |                                                                              |                                                                                                    |                   |
| <ul> <li>&gt; Area Riservata         <ul> <li>Logout</li> <li>Cambia Password</li> </ul> </li> <li>Home         <ul> <li>Segreteria</li> <li>Piano di Studio</li> <li>Carriera</li> <li>Esami</li> </ul> </li> </ul>                            | Salva                                |                                                                              |                                                                                                    |                   |
| <ul> <li>&gt; Area Riservata         <ul> <li>Logout</li> <li>Cambia Password</li> </ul> </li> <li>Home         <ul> <li>Segreteria</li> <li>Piano di Studio</li> <li>Carriera</li> <li>Esami</li> <li>Laurea</li> </ul> </li> </ul>            |                                      |                                                                              |                                                                                                    |                   |
| <ul> <li>&gt; Area Riservata<br/>Logout<br/>Cambia Password</li> <li>&gt; Home</li> <li>&gt; Segreteria</li> <li>&gt; Piano di Studio</li> <li>&gt; Carriera</li> <li>&gt; Esami</li> <li>&gt; Laurea</li> </ul>                                |                                      |                                                                              |                                                                                                    |                   |
| <ul> <li>&gt; Area Riservata<br/>Logout<br/>Cambia Password</li> <li>&gt; Home</li> <li>&gt; Segreteria</li> <li>&gt; Piano di Studio</li> <li>&gt; Carriera</li> <li>&gt; Esami</li> <li>&gt; Laurea</li> <li>&gt; Tirocini e stage</li> </ul> |                                      |                                                                              |                                                                                                    |                   |
| <ul> <li>&gt; Area Riservata<br/>Logout<br/>Cambia Password</li> <li>&gt; Home</li> <li>&gt; Segreteria</li> <li>&gt; Piano di Studio</li> <li>&gt; Carriera</li> <li>&gt; Esami</li> <li>&gt; Laurea</li> <li>&gt; Tirocini e stage</li> </ul> |                                      |                                                                              | Internet   Modalità protetta: attivata                                                                                                    | € • € 145% •      |

Autore: U.O. Didattica Scienze motorie

| Ricerche salvate - Windows Internet Explorer     O      O      fittps://univr.esse3.pp.cineca.i | fornito da Università di Verona<br>t/auth/tirocini/TiroListaSavedSearch.do;jsessionid=2FA29D2809FEf | C8767282FC91B00A85C.jvm_univr_esse3web07 | <b>-</b>                | 4→ × 8 Google          | _ 0                                     | х<br>, о |
|-------------------------------------------------------------------------------------------------|----------------------------------------------------------------------------------------------------|------------------------------------------|-------------------------|------------------------|-----------------------------------------|----------|
| File Modifica Visualizza Preferiti Strume                                                       | nti ?                                                                                               |                                          |                         |                        |                                         |          |
| 📌 Preferiti 🛛 😁 🔹 💽 Citrix XenApp - App.                                                        | . 🧭 Ricerche salvate 🛛 🗶                                                                            |                                          | 🔄 👻 🔊                   | 👻 🖃 👻 Pagina 👻 Sicure: | zza 🔻 Strumenti 🔻                       | • 🕢 • »  |
| Ambiente di test                                                                                |                                                                                                    |                                          |                         |                        |                                         | Î        |
| Università degli Stud<br>di Verona                                                              | servizi online                                                                                      |                                          |                         |                        |                                         |          |
| Home                                                                                            |                                                                                                    |                                          |                         |                        |                                         |          |
|                                                                                                 | Le mie ricerche                                                                                     |                                          |                         |                        |                                         | =        |
| Studente                                                                                        | Nome della ricerca 🔶                                                                                | Carica 🍈                                 |                         | Cancella 🍥             |                                         |          |
|                                                                                                 | x                                                                                                   |                                          | ×                       |                        | ×                                       |          |
| 8                                                                                               |                                                                                                    |                                          |                         |                        |                                         |          |
| <ul> <li>Area Riservata</li> <li>Logout</li> <li>Cambia Password</li> </ul>                     |                                                                                                    |                                          |                         |                        |                                         |          |
| → Home                                                                                          |                                                                                                    |                                          |                         |                        |                                         |          |
| ┿ Segreteria                                                                                    |                                                                                                    |                                          |                         |                        |                                         |          |
| ⇒Piano di Studio                                                                                |                                                                                                    |                                          |                         |                        |                                         |          |
| ⇒ Carriera                                                                                      |                                                                                                    |                                          |                         |                        |                                         | ÷        |
| Fine                                                                                            |                                                                                                    |                                          | 😜 Internet   Modalità p | rotetta: attivata      | - · · · · · · · · · · · · · · · · · · · | 5% 👻 🔐   |

### 9. LE CANDIDATURE

#### 9.1 DETTAGLIO OPPORTUNITA'

Dalla pagina opportunità è possibile selezionare una singola opportunità cliccando sul titolo e candidarsi, dove permesso.

| 🥔 assistente contabile - Windows Internet Ex | plorer fornito da Università di Verona                                | en en en en en en en en en en en en en e                                         |
|----------------------------------------------|-----------------------------------------------------------------------|----------------------------------------------------------------------------------|
| Attps://univr.esse3.pp.cinec                 | a.it/auth/studente/tirocini/DettaglioOpportunita.do;jsessionid=2FA29E | 2809FEFC8767282FC91B00A85C.jvm_univr_esse3web07?cnvz_off, 🔻 🔒 🚧 🗙 🔀 Google 🛛 🔎 🥆 |
| File Modifica Visualizza Preferiti Strur     | menti ?                                                               |                                                                                  |
| 📌 Preferiti 🛛 😁 🔊 Citrix XenApp - Ap         | op 🕖 assistente conta 🗴                                               | 🏠 👻 🗟 👻 🖃 🚋 👻 Pagina 👻 Sicurezza 👻 Strumenti 👻 🔞 👻                               |
|                                              | · · · · · · · · · · · · · · · · · · ·                                 |                                                                                  |
| > Area Riservata                             | Descrizione opportunità                                               | il candidatto si occuperà di fatturazione                                        |
| Logout                                       | Obiettivi formativi                                                   | lettura documento contabili, programmi di contabilità                            |
| Cambia Password                              | Sede svolgimento                                                      | sede di verona, ITALIA, via Sommacampagna 38, 37137, Verona, (VR).               |
|                                              | Area funzionale                                                       | Contabilità                                                                      |
| ⇒ Home                                       | Facilitazioni previste                                                | Rimborso spese di viaggio; Buoni pasto.                                          |
|                                              | Data indicativa inizio                                                | 15/11/2014                                                                       |
|                                              | Durata indicativa prevista                                            | 3 mesi                                                                           |
| ⇒Piano di Studio                             | Reguisiti                                                             |                                                                                  |
| - Carriera                                   | · · · · · · · · · · · · · · · · · · ·                                 |                                                                                  |
|                                              | Riservato a                                                           | Studente.                                                                        |
| 👄 Esami                                      | Tipo carriera                                                         | Triennio, Biennio.                                                               |
| ⇒ Laurea                                     | Competenze informatiche                                               | word                                                                             |
|                                              | Competenze specialistiche                                             | esame di ragioneria                                                              |
| Tirocini e stage                             | Caratteristiche personali                                             | precisione                                                                       |
| HomePage Stage                               | Altre informazioni                                                    | iscritto ad economia                                                             |
| Aziende                                      | Conoscenza lingue                                                     |                                                                                  |
| Opportunită                                  | 5                                                                     |                                                                                  |
| Le mie opportunita                           | inglese                                                               | Intermedio                                                                       |
| Le mie ricerche salvate                      | Rimuovi dai preferitiv Candidati a questa oppor                       | tunità                                                                           |
| Gestione tirocini                            |                                                                       |                                                                                  |
| Proposta di stage                            |                                                                       |                                                                                  |
| →Mobilità internazionale                     |                                                                       |                                                                                  |
| ⇒Mobilità internazionale                     |                                                                       |                                                                                  |
| Bandi di Mobilità                            |                                                                       |                                                                                  |
|                                              |                                                                       | 😜 Internet   Modalità protetta: attivata 🛛 🖓 👻 🍕 145% 💌                          |

Se la candidatura NON è permessa non verrà visualizzato il bottone **"candidati a questa opportunità"** ma comparirà un messaggio che avvisa dell'impossibilità di candidarsi ad esempio perché sei studente e l'opportunità è rivolta a laureati o viceversa.

Cliccando sul bottone "candidati a questa opportunità" vedrai:

- a) Le domande selezionate dall'azienda per l'opportunità (cv, lettera motivazione o altro)
- b) Se l'utente aziendale ha scelto di ricevere le candidature anche via mail vedrai anche
  - Il tuo indirizzo di posta istituzionale che potrai modificare inserendo un indirizzo mail diverso
  - Un'area testuale dove inserire il testo che sarà inviato all'azienda in modo diretto
  - Il check box "autorizzo trattamento dati personali"

| 🥖 assistente contabile - Windows Internet Expl                              | orer fornito da Università di Verona                                                                                                    | party or a party star wave of the               |                                             |                            |
|-----------------------------------------------------------------------------|----------------------------------------------------------------------------------------------------|-------------------------------------------------|---------------------------------------------|----------------------------|
| 🕞 🕞 🖉 https://univr.esse3.pp.cineca.                                        | it/auth/studente/tirocini/CandidaturaOpportunitaFo                                                                                          | orm.do;jsessionid=2FA29D2809FEFC8767282FC91B00A | 85C.jvm_univr_esse3web07?c 🔻 🔒 🍫 🗙 🚺 Google | ۰ م                        |
| File Modifica Visualizza Preferiti Strum                                    | enti ?                                                                                                    |                                                 |                                             |                            |
| 📌 Preferiti 🛛 🖶 🔹 💿 Citrix XenApp - App                                     | 🏉 assistente conta 🗴                                                                                                    |                                                 | 🟠 👻 🔜 📼 🖶 👻 Pagina 👻 Si                     | icurezza 🔻 Strumenti 🔻 🔞 👻 |
| di Verond                                                                   | Servizi online                                                                                                    |                                                 |                                             | <u>^</u>                   |
| Home                                                                        |                                                                                                    |                                                 |                                             |                            |
| Studente                                                                    | assistente contabile<br>Informazioni generali<br>Curriculum Vitae *<br>Lettera di motivazione *<br>hai fatto altri stage *<br>se si dove? * | Sfoglia<br>Sfoglia<br>Si No                     | ^                                           | H                          |
| <ul> <li>Area Riservata</li> <li>Logout</li> <li>Cambia Password</li> </ul> | Dati email<br>Indirizzo email *                                                                                                    |                                                 | •                                           |                            |
| ⇒ Home                                                                      | Testo della mail che sarà inviato da                                                                                                    | ll'azienda *                                    |                                             |                            |
| ⇒ Segreteria                                                                |                                                                                                    |                                                 | *                                           |                            |
| ⇒Piano di Studio                                                            |                                                                                                    |                                                 | ~                                           |                            |
| ⇒ Carriera                                                                  |                                                                                                    |                                                 |                                             |                            |
| ⇒ Esami                                                                     | * Autorizzo al trattamento dei d                                                                                                    | dati personali                                  |                                             |                            |
| -> Laurea                                                                   |                                                                                                    |                                                 |                                             |                            |
| ⇒Tirocini e stage                                                           | Mi candido                                                                                                    |                                                 |                                             | -                          |
| Fine                                                                        |                                                                                                    |                                                 | 😜 Internet   Modalità protetta: attivata    | 🔩 🕶 🍕 145% 👻 🔐             |

I campi contrassegnati da asterisco sono obbligatori. Devi allegare i documenti richiesti dall'azienda, rispondere alle domande eventualmente inserite dall'azienda e poi cliccare sul bottone **"mi candido".** 

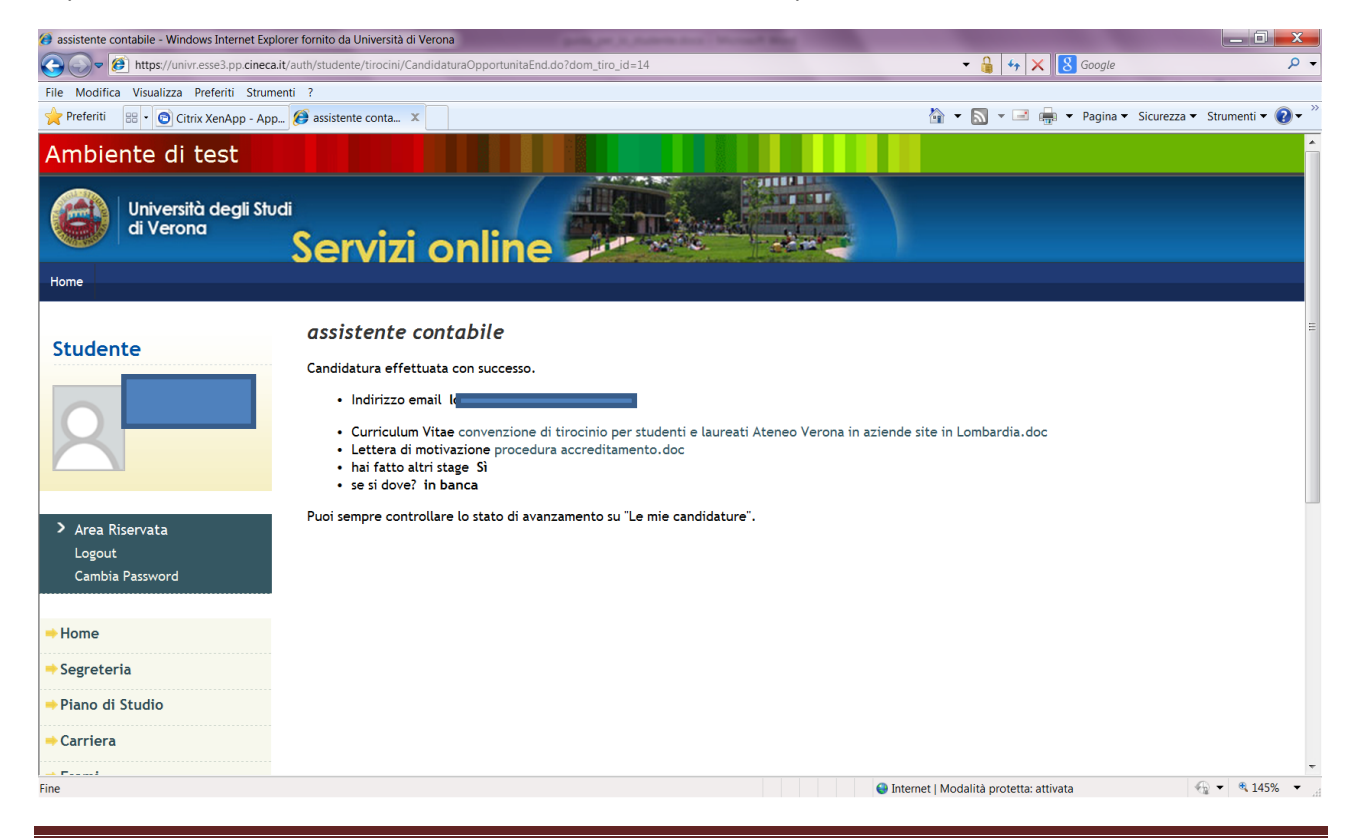

Autore: U.O. Didattica Scienze motorie

#### 9.2 LE MIE CANDIDATURE

Se dal menu di sinistra clicchi su **"Le mie candidature"** puoi vedere tutte le candidature effettuate con il riepilogo dei dati rilevanti e lo stato della candidatura.

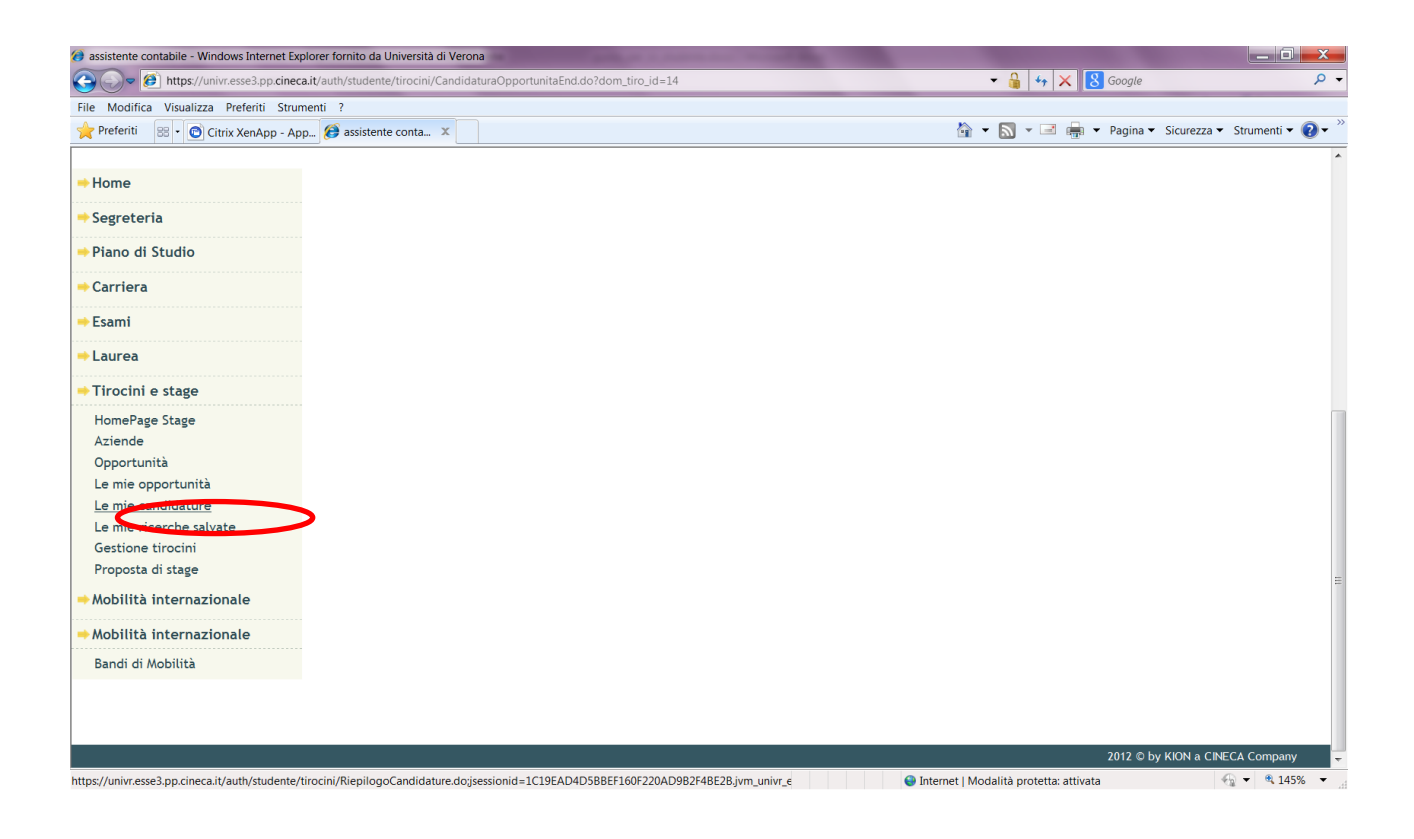

| Riepilogo Candidature - Windows Internet Exp | lorer fornito da Università di Verona | participant (                 | Andrew State Strength B  | and the second second second second second second second second second second second second second second second | -                                |                                       |
|----------------------------------------------|---------------------------------------|-------------------------------|--------------------------|----------------------------------------------------------------------------------------------------|----------------------------------|---------------------------------------|
| https://univr.esse3.pp.cineca.it/            | /auth/studente/tirocini/RiepilogoCa   | ndidature.do;jsessionid=1C19E | AD4D5BBEF160F220AD9B2F4B | E2B.jvm_univr_esse3web07                                                                                         | 🕶 🔒 🍫 🗙 😣 G                      | oogle 🔎 🗸                             |
| File Modifica Visualizza Preferiti Strumen   | iti ?                                 |                               |                          |                                                                                                    |                                  |                                       |
| 🔶 Preferiti 😬 🔹 💽 Citrix XenApp - App        | Riepilogo Candi X                     |                               |                          |                                                                                                    | 🟠 🕶 🔝 👻 🖃 🖶 💌 P                  | agina 🔻 Sicurezza 👻 Strumenti 👻 🔞 👻 🦷 |
| Ambiente di test                             |                                       |                               |                          |                                                                                                    |                                  |                                       |
| Università degli Stud<br>di Verona           | ,<br>Servizi or                       | nline 🎜                       |                          |                                                                                                    |                                  |                                       |
| Home                                         |                                       |                               |                          |                                                                                                    |                                  |                                       |
|                                              |                                       |                               |                          |                                                                                                    |                                  |                                       |
|                                              | Le mie candidati                      | ure                           |                          |                                                                                                    |                                  | =                                     |
| Studente                                     | Opportunità 🐡                         | Azienda 🍥                     | Tipo 🍈                   | Data candidatura 🧅                                                                                               | Stato 🍈                          | Azioni 🛞                              |
|                                              | x                                     | x                             | x                        |                                                                                                    | x                                | x                                     |
|                                              | assistente contabile                  | Euro Com Trasporti srl        | Stage per studenti       | 23/10/2014                                                                                                    | Candidato                        | 🗨 Vedi                                |
|                                              |                                       |                               |                          |                                                                                                    |                                  |                                       |
| > Area Riservata                             |                                       |                               |                          |                                                                                                    |                                  |                                       |
| Logout                                       |                                       |                               |                          |                                                                                                    |                                  |                                       |
| Cambia Password                              |                                       |                               |                          |                                                                                                    |                                  |                                       |
|                                              |                                       |                               |                          |                                                                                                    |                                  |                                       |
| ⇒ Home                                       |                                       |                               |                          |                                                                                                    |                                  |                                       |
| ┿ Segreteria                                 |                                       |                               |                          |                                                                                                    |                                  |                                       |
| ⇒Piano di Studio                             |                                       |                               |                          |                                                                                                    |                                  |                                       |
| ⇒ Carriera                                   |                                       |                               |                          |                                                                                                    |                                  | _                                     |
| Fine                                         |                                       |                               |                          | 😜 Intern                                                                                                    | et   Modalità protetta: attivata |                                       |

L'azienda riceverà a questo punto la tua candidatura e procederà nella selezione.

Se la tua candidatura sarà confermata, l'azienda provvederà a compilare on line il tuo progetto formativo e tu riceverai una mail che ti avvisa quando la tua candidatura sarà confermata e quando il progetto sarà proposto.

Per i dettagli relativi alla visualizzazione del progetto nella tua area riservata e alla sua accettazione vedi paragrafo 4 pag. 9.